# МІНІСТЕРСТВО ОСВІТИ І НАУКИ УКРАЇНИ

# НТУ «ДНІПРОВСЬКА ПОЛІТЕХНІКА»

**МЕТОДИЧНІ ВКАЗІВКИ** до практичних робіт з навчальної дисципліни «МОДЕЛЮВАННЯ ТЕХНОЛОГІЧНИХ ПРОЦЕСІВ» ДЛЯ СТУДЕНТІВ СПЕЦІАЛЬНОСТЕЙ 184 «ГІРНИЦТВО» ТА 185 «НАФТОГАЗОВА ІНЖЕНЕРІЯ ТА ТЕХНОЛОГІЇ»

> Дніпро 2019

## Лабораторна робота №1 Моделювання зборки конструкції і процесу її функціонування в системі SolidWorks

## Мета роботи :

придбання навичок моделювання складок конструкцій і процесів їх функціонування, розбирання і зборки в системі SolidWorks.

## **ДОВІДКА**

У системі SolidWorks можна створити складні складки, що полягають їх численних компонентов, які можуть бути деталями або іншими складками, що називаються вузлами сбо- рок. Для більшості операцій поведінка компонентів однакова для обох типів. Добав- ление компонента у зборку створює зв'язок між зборкою і компонентів. При відкритті збір- ки програмою SolidWorks вона знаходить файл компонента, щоб відобразити його у зборці. Зменения в компоненті автоматично відбиваються на зборці.

Зборку можна створювати, використовуючи проектування від низу до верху, проектування зверху вниз або комбінацію цих двох методів.

## Проектування від низу до верху

Традиційним є метод проектування від низу до верху. Спершу потрібне спроектиро- вать і змоделювати деталі, потім вставити їх у зборку і використати сполучення для расположення деталей. Щоб внести зміни в деталі, необхідно редагувати їх- діловій. Потім ці зміни можна проглянути у зборці.

Проектування від низу до верху є переважним для заздалегідь сконструйованих, готових деталей або стандартних компонентів, таких як кріпильні деталі, шківи, двига- телі і так далі. Такі деталі не міняють свою форму і розмір залежно від вашого проекту; ви можете використати інший компонент.

У Проектуванні зверху вниз форми, розміри і розташування деталей може бути задано у зборці. Наприклад:

Можна спроектувати кронштейн для двигуна так, щоб він завжди був пра- вильного розміру для підтримки двигуна, навіть якщо двигун був переміщений. SolidWorks автоматично змінить розміри кронштейна. Ця функціональність особливо корисна при роботі з кронштейнами, арматурою і корпусами, які використовуються для кріплення інших деталей в правильному положенні. Також можна використати проектування зверху вниз для деяких елементів (наприклад, настановних болтів) деталей, які зазвичай проек- тируются від низу до верху.

Проект копіювальної машини може бути представлений в компонувальному ескізі, елементи якого є шківами, барабанами, ременями і іншими компонентами копіювальної машини. Тривимірні компоненти створюються відповідно до цього ескіза. При перемеще- нді або зміні розміру елементів креслення SolidWorks автоматично переміщає або змінює розміри тривимірних компонентів у зборці. Швидкодія і гнучкість ескіза по- зволяет вам протестувати декілька версій проекту перед побудовою тривимірної гео- метрии, а також допускає можливість багатьох змін в одному центральному местораспо- ложении.

Перевага проектування зверху вниз полягає в тому, що внесення змін до проекту не вимагає від вас великої кількості роботи. Деталі знають як провести обновле- ние на основі того, як вони були створені.

Можна використати проектування зверху вниз для певних елементів деталі, цілої деталі або зборки. Проектувальники зазвичай використовують проектування зверху вниз для створення плану своїх складок і для визначення ключових аспектів деталей, специфічних для їх складок.

## ПРИКЛАД

## Постановка завдання

Досліджується зчеплення спортивного автомобіля, представлене набором деталей. Моделі деталей розміщені в теці **parts**. Модель зборки представлена на малюнках 1, 2, 3. *Необхідно:* 

- здійснити зборку моделі, зберегти зборку у файлі з ім'ям sceplenie;
- для зчеплення спортивного автомобіля виконати «рознесення» деталей зборки (підзборку verh\_prug\_pichag використати як один елемент), зберегти зборку;
- анімувати вид з «рознесенням» в аніматорові.

Для ознайомлення з порядком зборки зчеплення проглянете відеоролик *lw*, *розташований- ный в теці parts*.

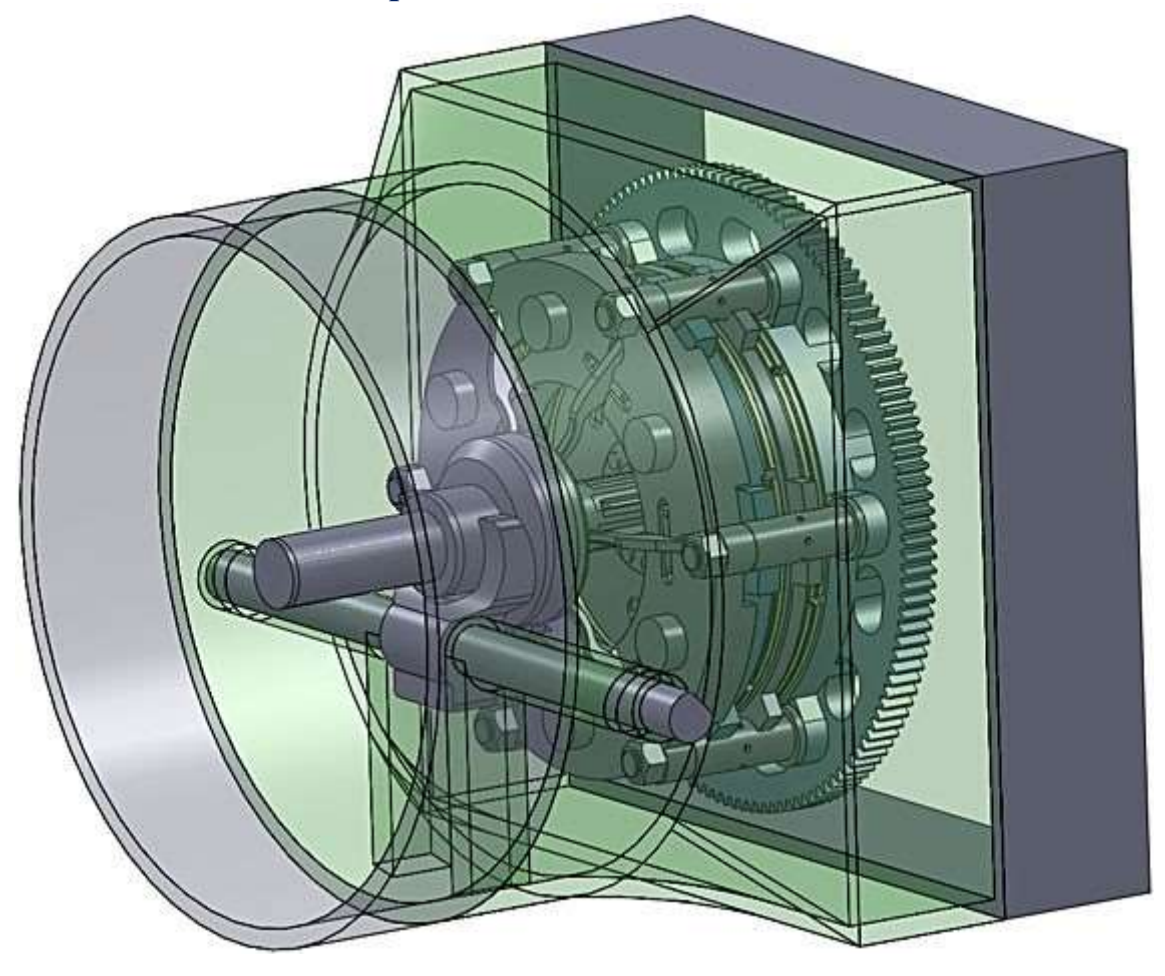

Рисунок 1 - Зборка зчеплення

## Реалізація

- 1. Здійснюємо зборку зчеплення (малюнки 1, 2, 3).
- 2. Здійснюємо рознесення деталей і анімацію (малюнки 4.35).

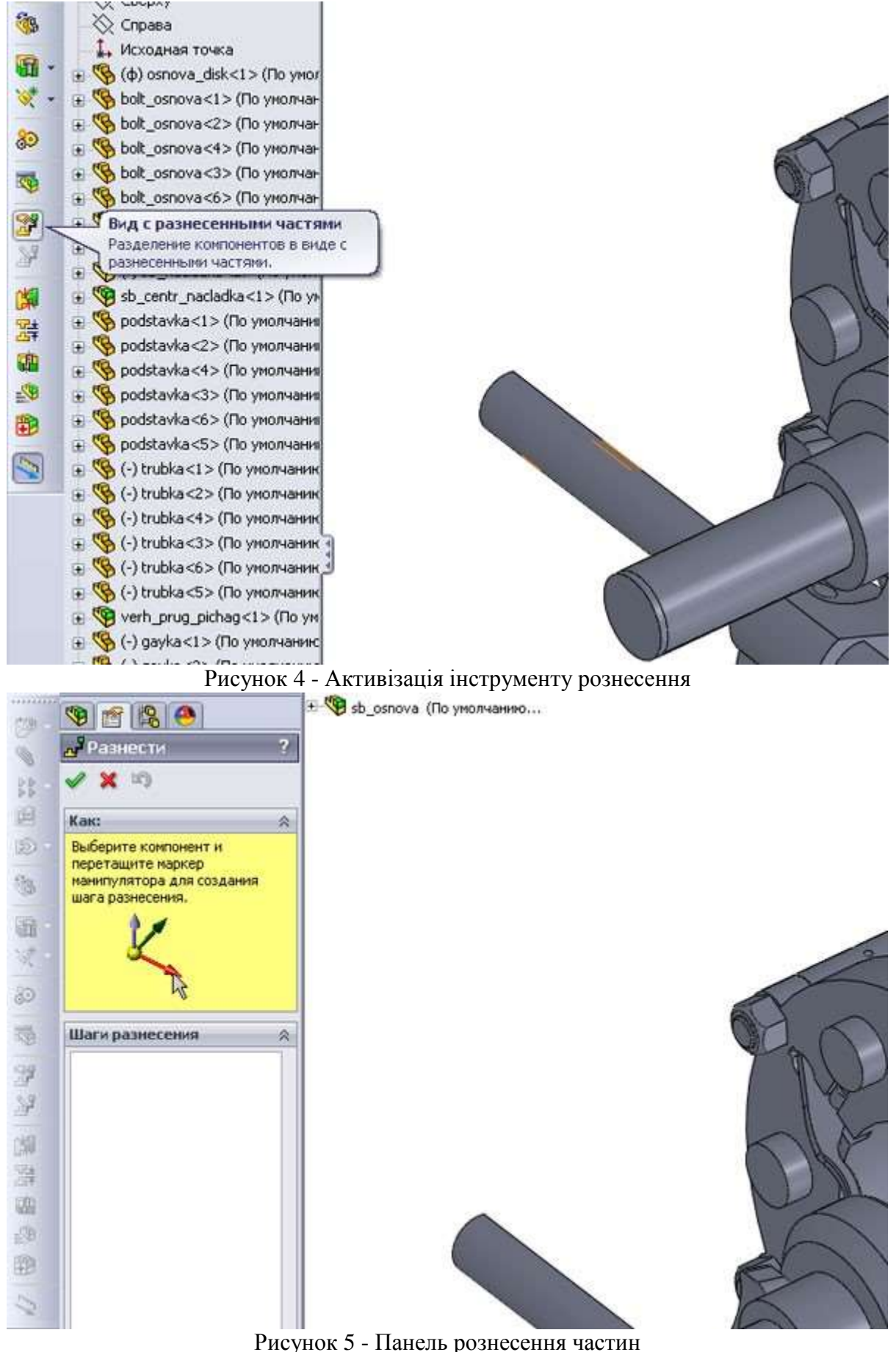

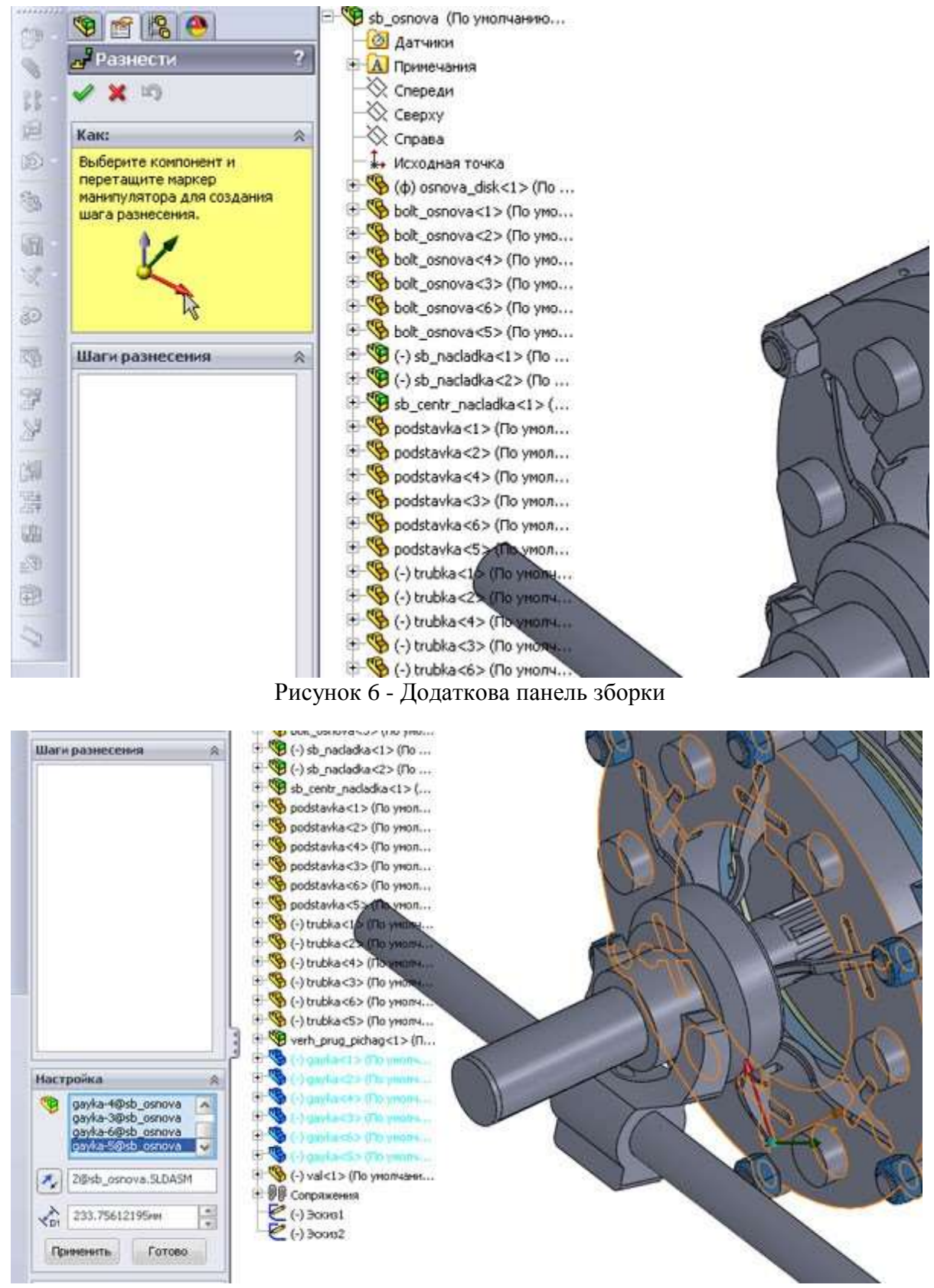

Рисунок 7 - Виділення гайок на додатковій панелі

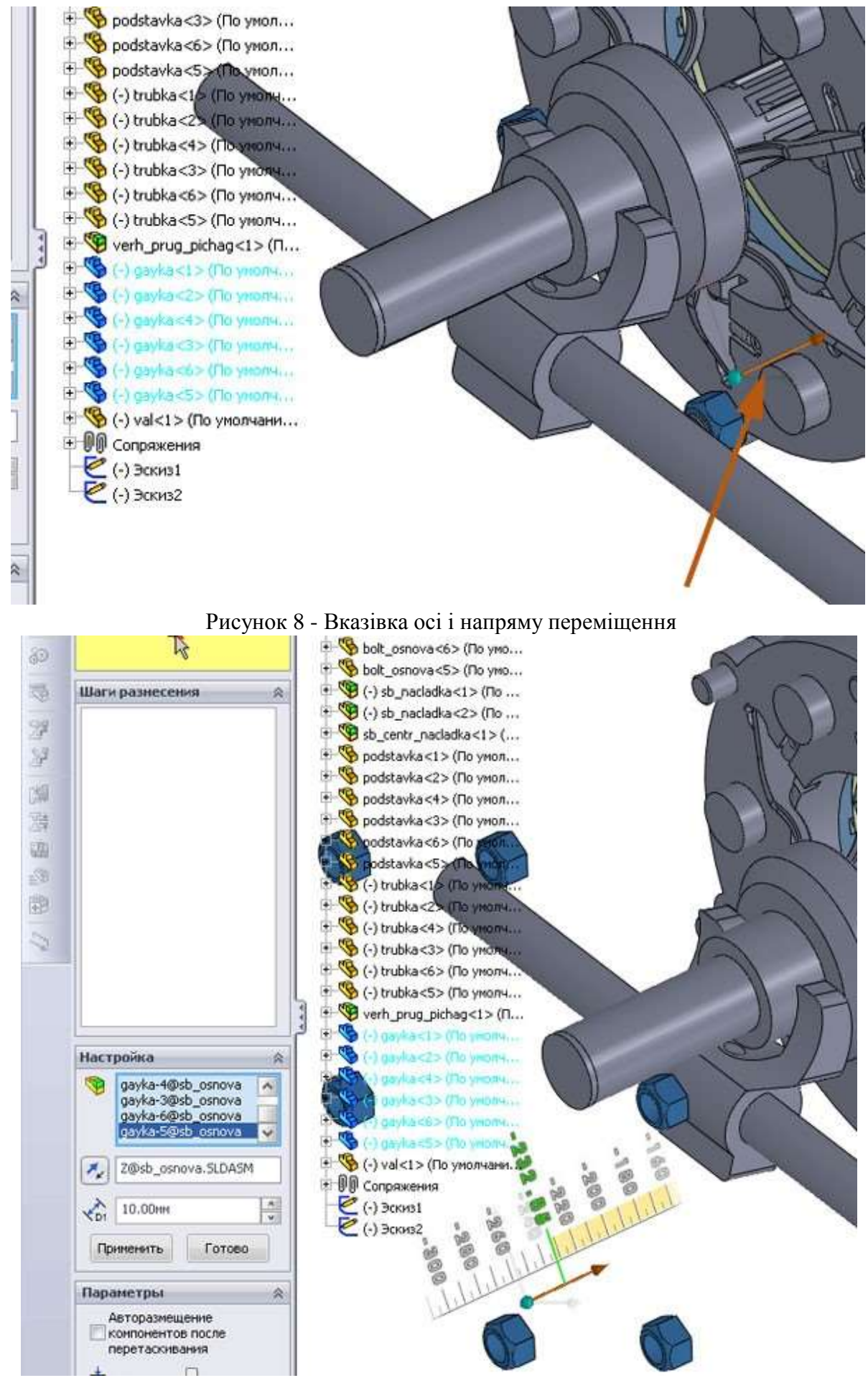

Рисунок 9 - Теперішній момент переміщення

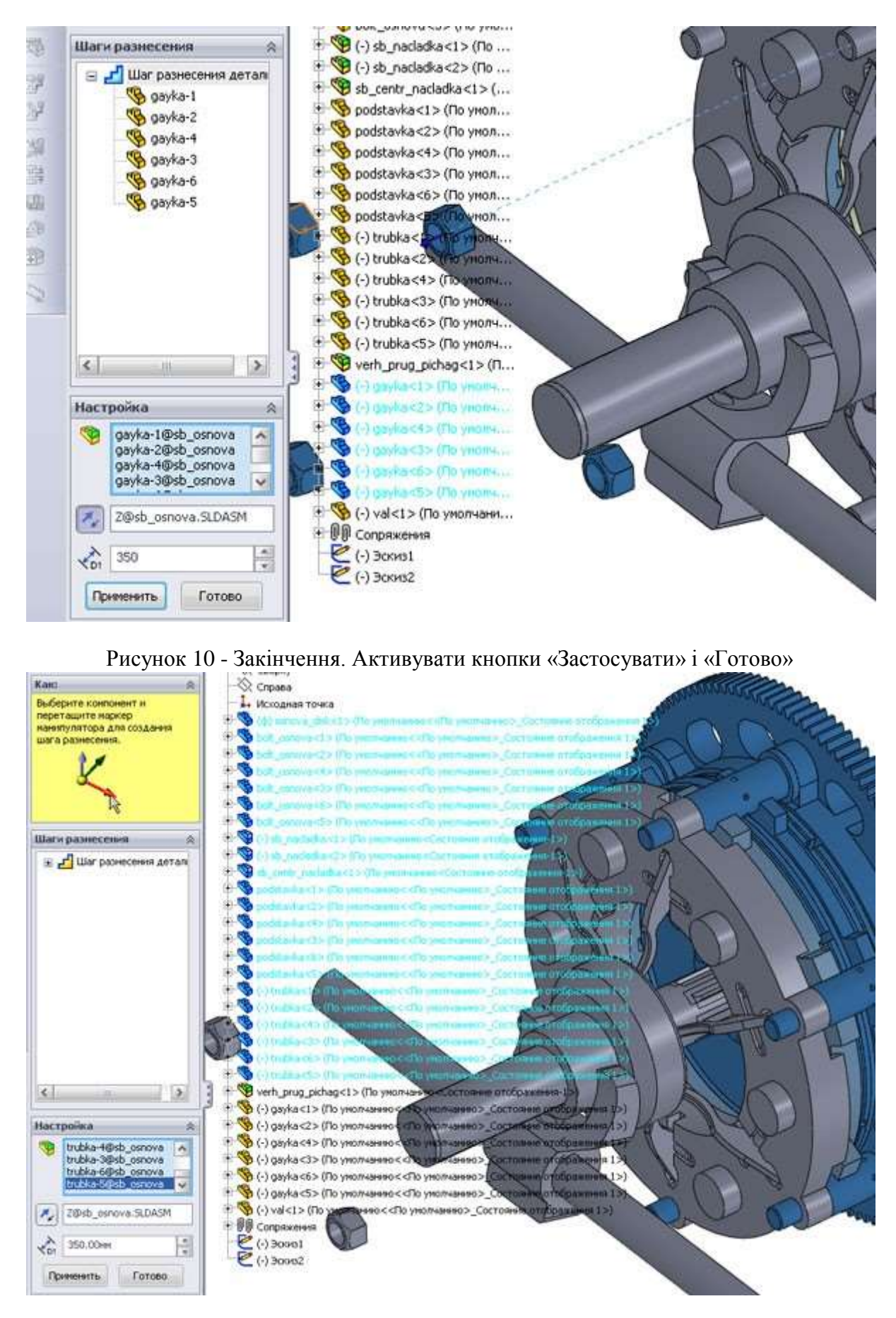

Рисунок 11 - Виділення групи різнорідних елементів

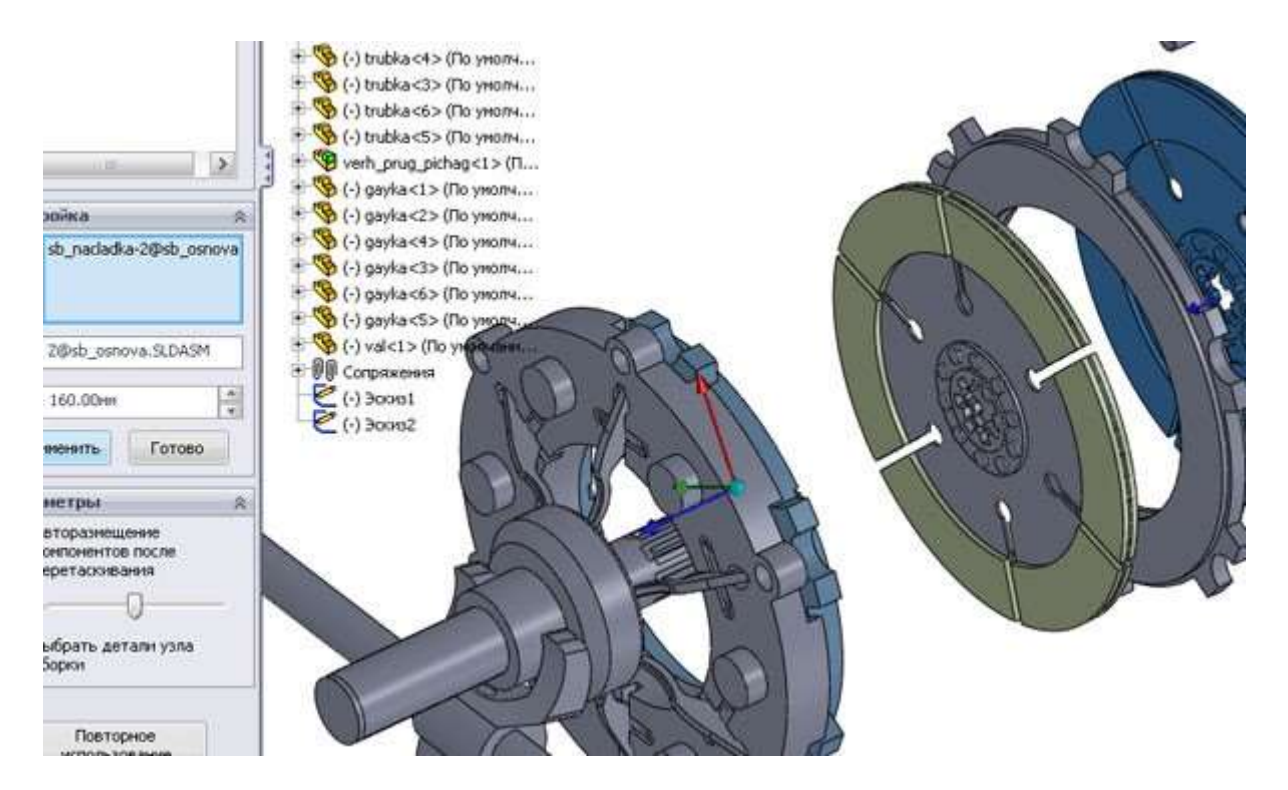

Рисунок 15 - Переміщення першого основного диска зчеплення

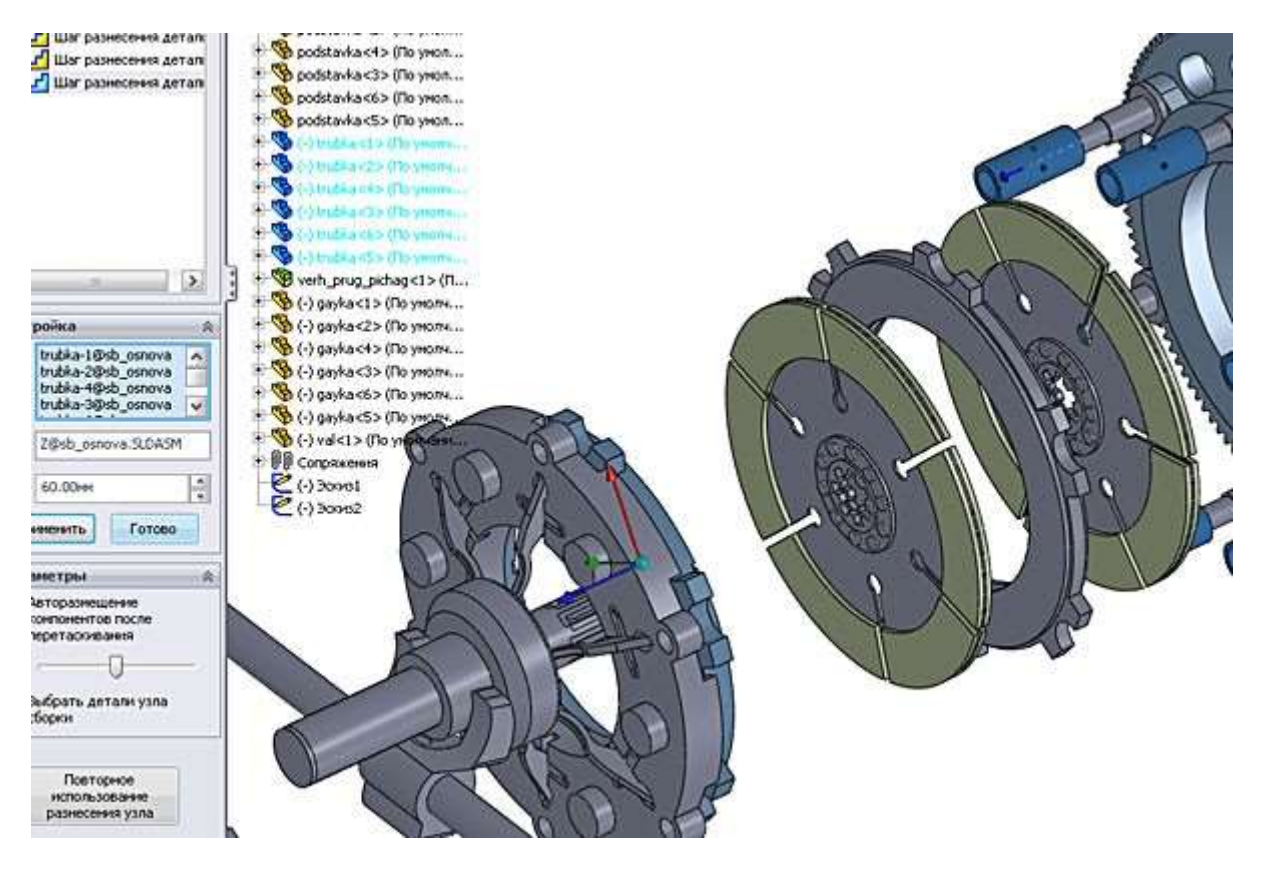

Рисунок 16 - Переміщення опорних патрубків

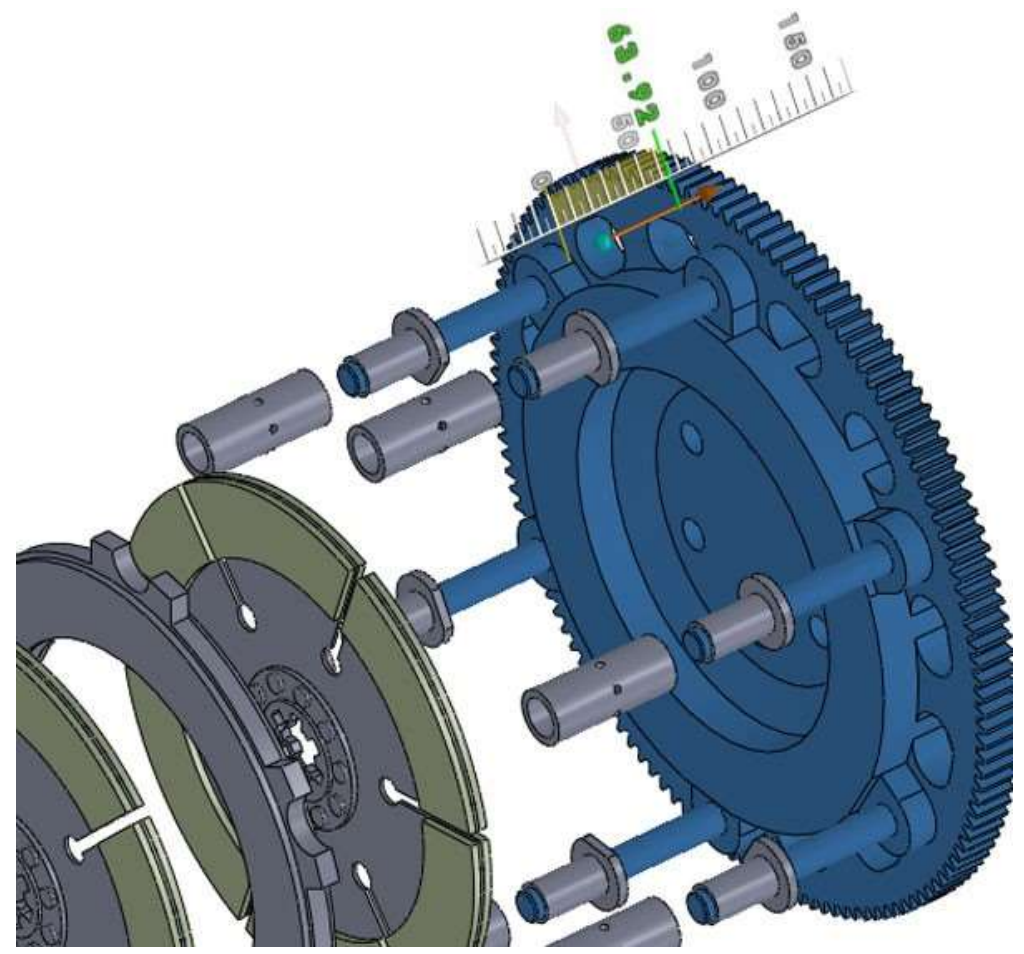

Рисунок 17 - Переміщення крутня з болтами

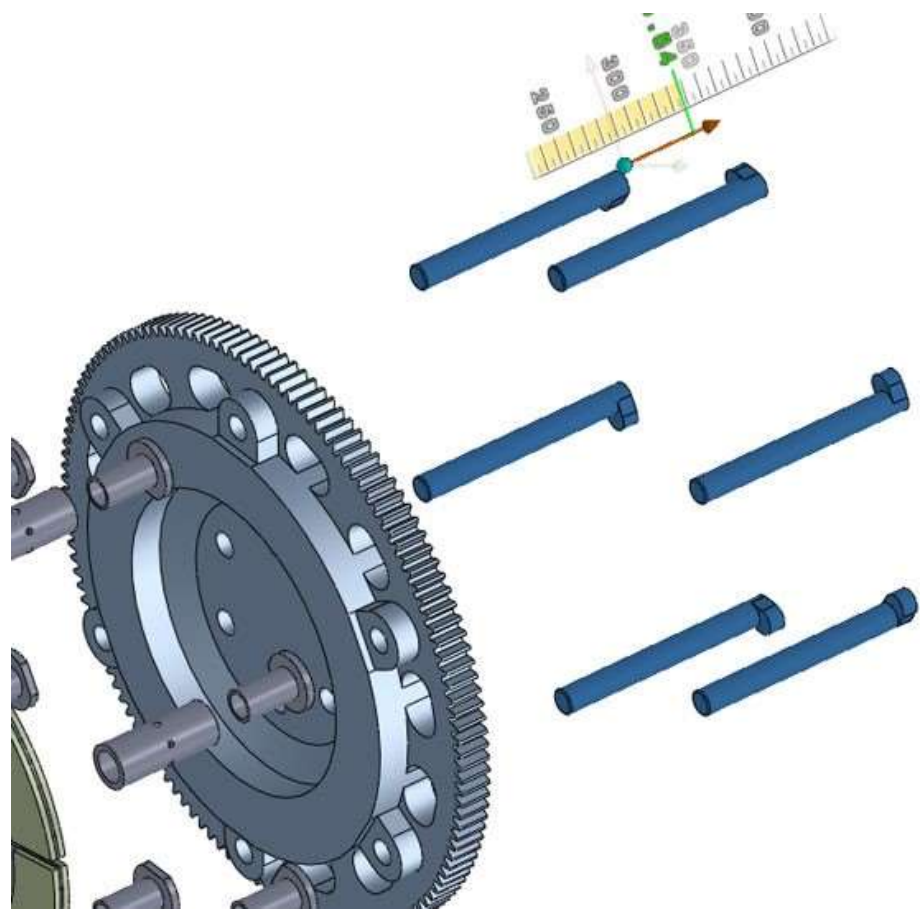

Рисунок 18 - Переміщення болтів

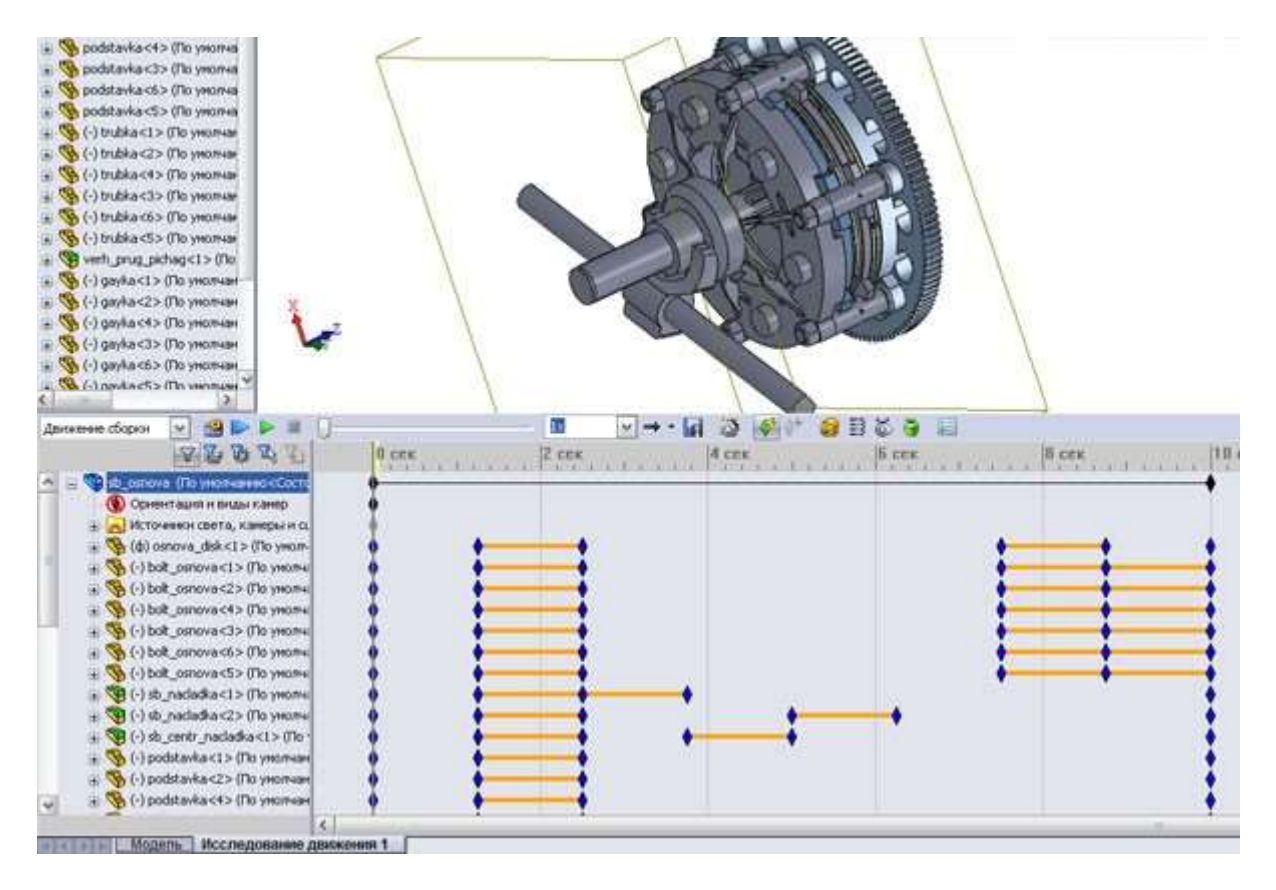

Рисунок 23 - Побудова сценарію руху елементів зборки на тимчасовій лінійці

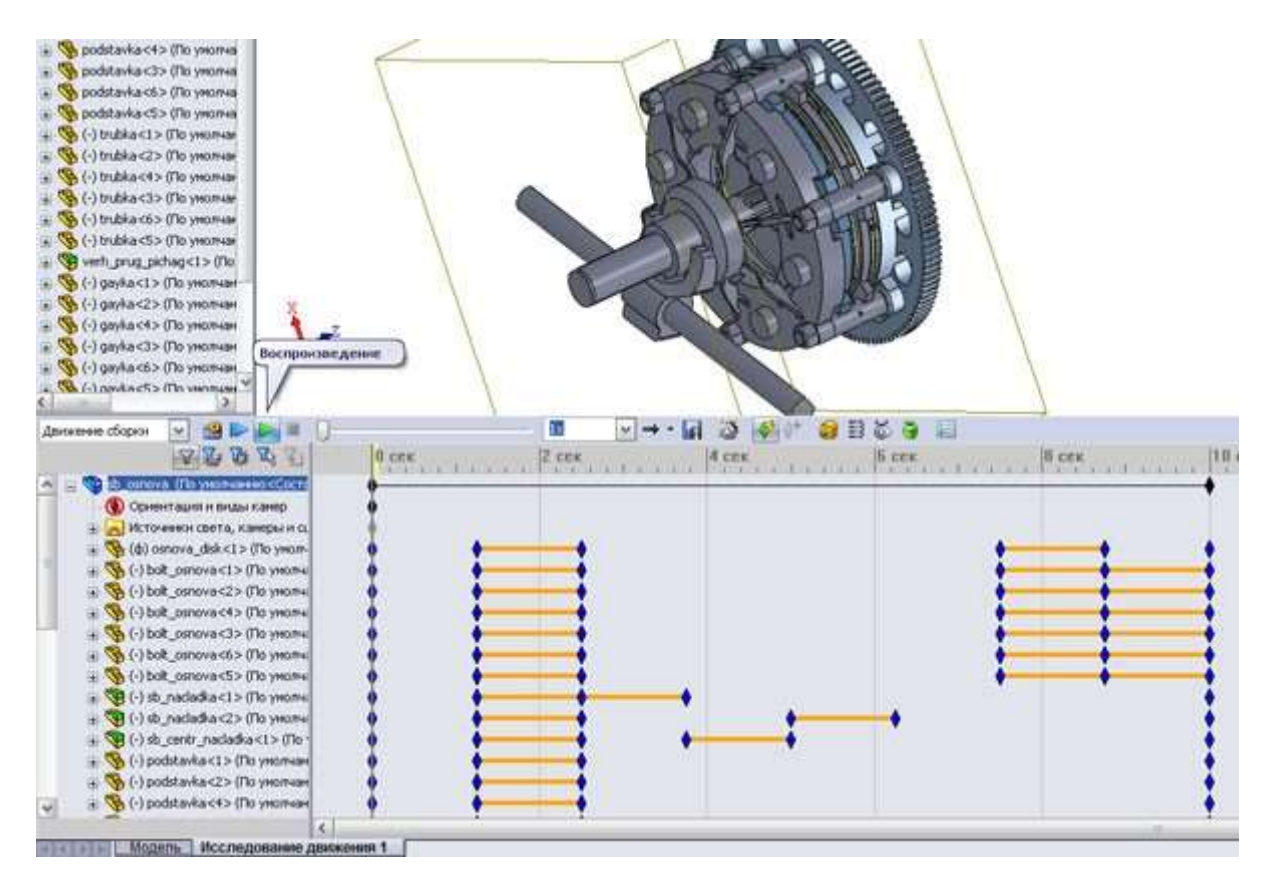

Рисунок 24 - Активація відтворення анімації

| Параметры управл                              | ения анимацией 🗾                                                                                                    |
|-----------------------------------------------|----------------------------------------------------------------------------------------------------|
|                                               | Для управления скоростью анимации<br>укажите ниже длительность анимации.<br>Длительность (секунды): 20<br>Чтобы задержать движение объектов с<br>начала анимации укажите время начала. |
|                                               | Время начала (секунды): 10                                                                                                    |
|                                               | < Назад Готово Отмена Справка                                                                                                    |
| і́Э́ ₩ 0 <sup>+</sup> бу В © Э №<br>4 сек<br> | <mark>10 сек</mark> 12 с                                                                                                    |
| Рисуно                                        | к 27 - Вказівка тривалості анімації                                                                                                    |
|                                               |                                                                                                    |
| 0 0                                           |                                                                                                    |
| 10 cex 12 cex 11<br>0                         | Э ₩ 9 <sup>°</sup> 98 № 9 № 16 сек  18 сек  20 сек                                                                                                    |
|                                               |                                                                                                    |

Рисунок 28 - Результат на тимчасовій лінійці

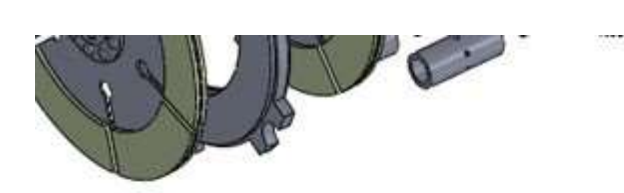

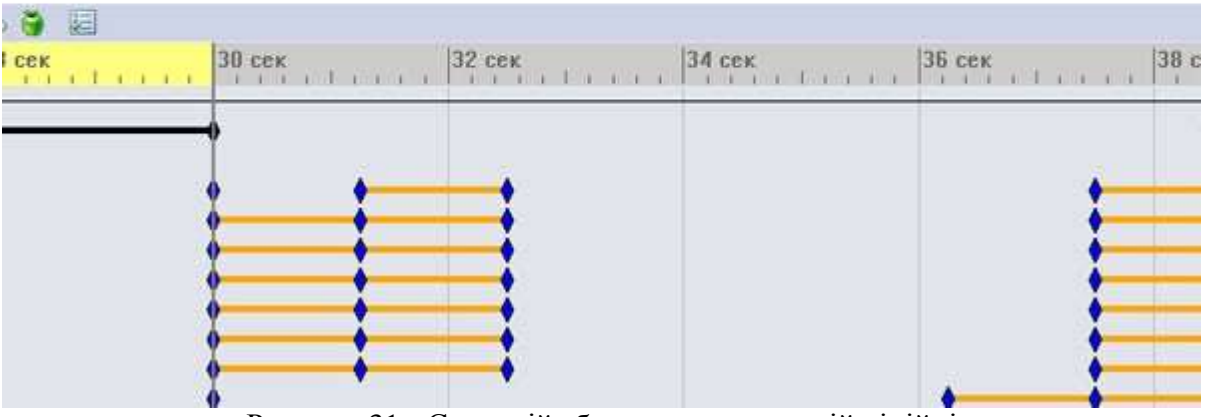

Рисунок 31 - Сценарій зборки на тимчасовій лінійці

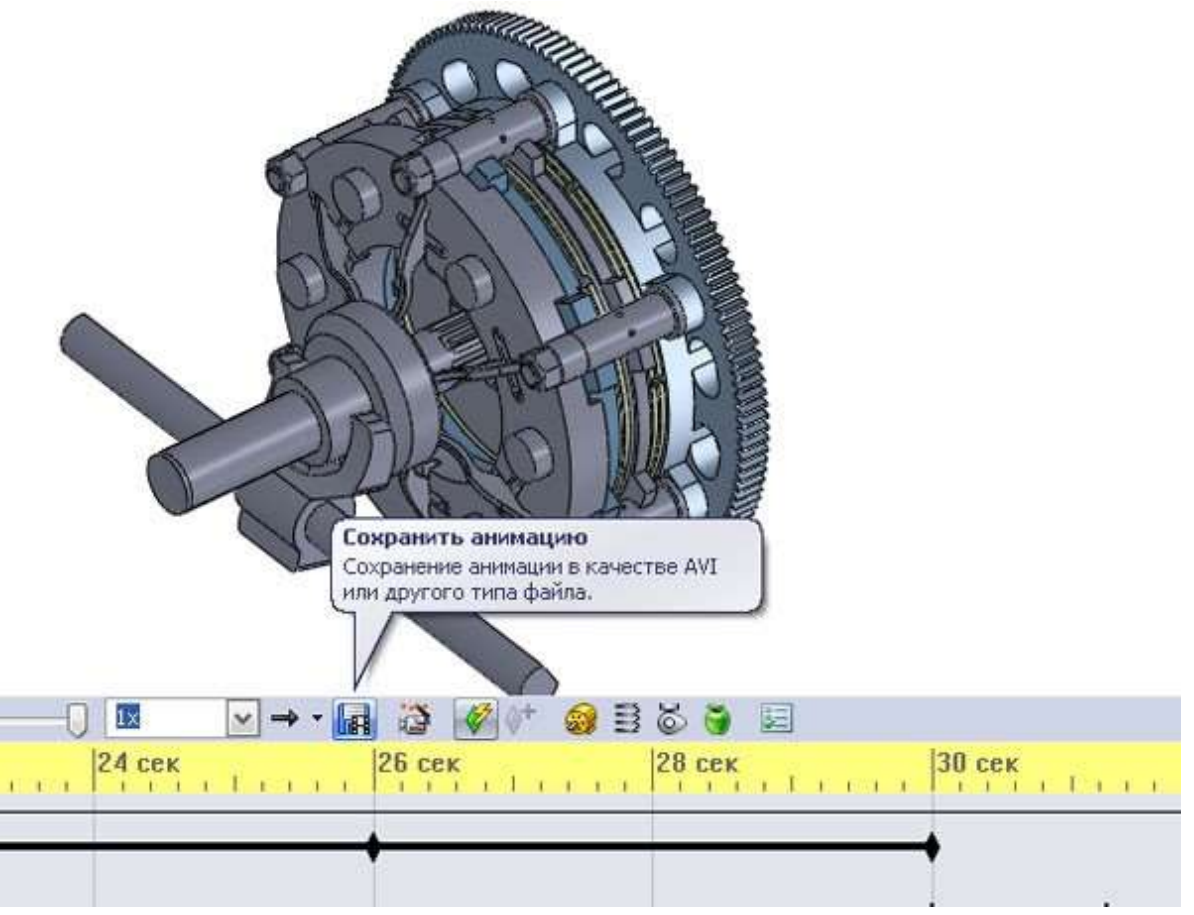

Рисунок 32 - Активізація збереження анімації у файл

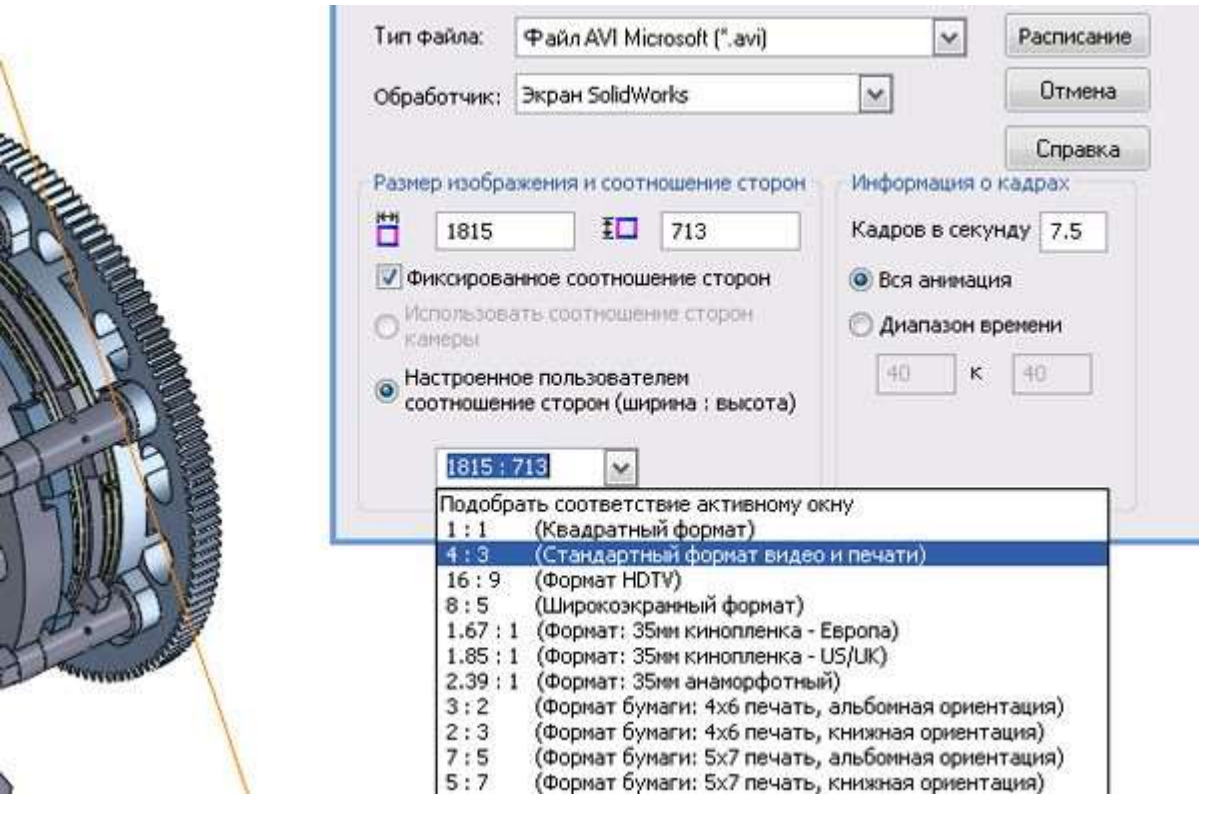

## Рисунок 33 - Налаштування формату кадру

| Обработчі                                                          | ик: [             | Экран SolidV               | Vorks                  | ~       |         | Отмена            |
|--------------------------------------------------------------------|-------------------|----------------------------|------------------------|---------|---------|-------------------|
| Размер изс                                                         | ображ             | ения и соот                | ношение сторо          | н Инфор | нация о | Справка<br>кадрах |
| 600                                                                | )                 | I                          | 450                    | Кадро   | в секу  | нду 15            |
| <ul> <li>Камерь</li> <li>Настро<br/>соотно</li> <li>4 ·</li> </ul> | енно<br>шени<br>3 | е пользоват<br>е сторон (ш | елем<br>ирина : высота | 40      | κ       | 40                |

Рисунок 34 - Налаштування розмірів кадру і частоти запису

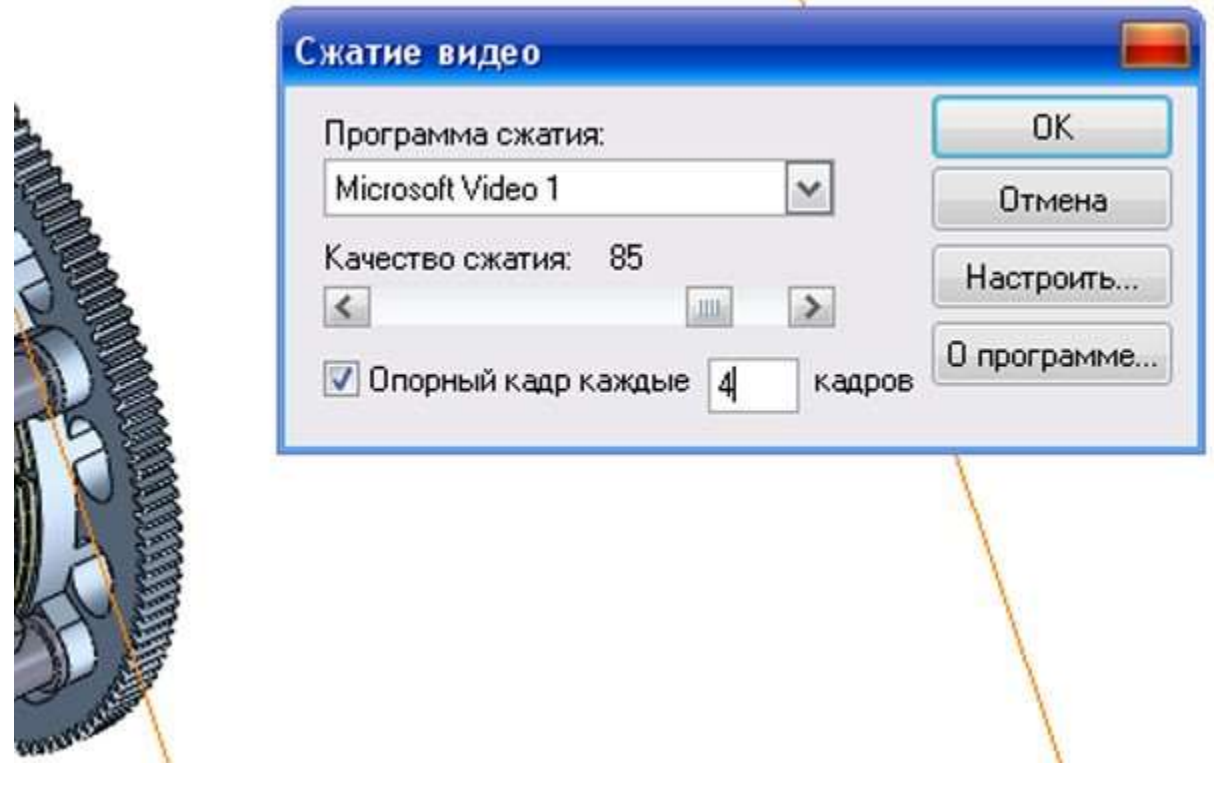

Рисунок 35 - Налаштування формату стискування і якості запису кадрів

## Висновки:

- 1. Побудована зборка зчеплення спортивного автомобіля.
- 2. Сформований сценарій рознесення, обертання і складання частин зборки зчеплення.
- 3. Реалізована анімація і проведений запис результатів у файл.

## ЗАВДАННЯ

- 1. Здійснити зборку моделі, зберегти зборку у файлі з ім'ям sceplenie;
- 2. Скопіювати проект зборки в теку **copy\_sceplenie**, для імен файлів використати префікс **\_copy\_**;
- 3. Для копії зчеплення виконати «рознесення» деталей зборки verh\_prug\_pichag, показаною на малюнку 36, зберегти зборку;
- 4. Сформувати вид з «рознесенням» в аніматорові.

## КОНТРОЛЬНІ ПИТАННЯ

- 1. Порядок побудови зборки конструкції.
- 2. Основні типи сполучень, доступні в середовищі SolidWorks.
- 3. Типи об'єктів сполучення.
- 4. Порядок роботи з інструментом рознесення частин зборки.
- 5. Можливості аніматора.
- 6. Типи анімації.
- 7. Порядок налаштування параметрів запису анімації.
- 8. З якою метою здійснюють копіювання проекту в середовищі SolidWorks.

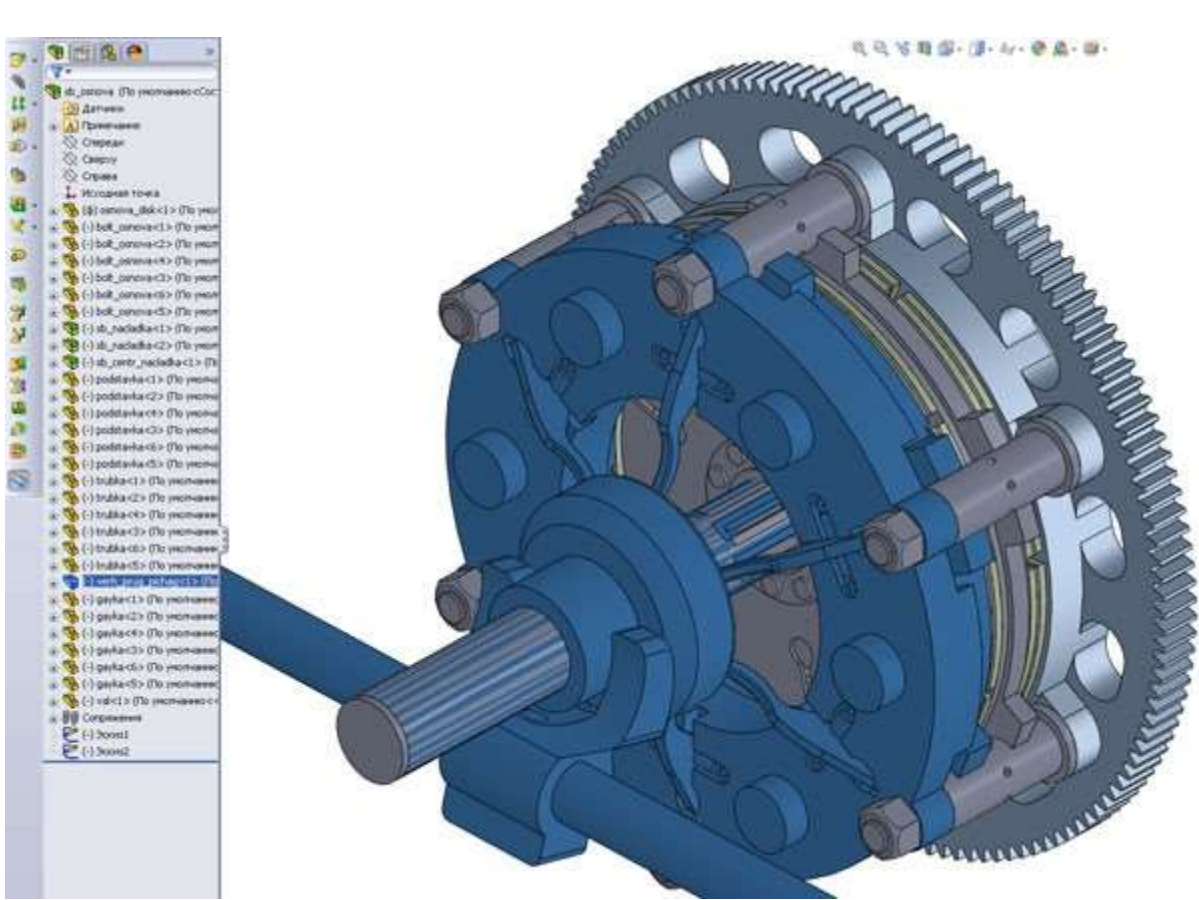

Рисунок 36 - Зборка «verh\_prug\_pichag. SLDASM»

# ЛАБОРАТОРНА РОБОТА 2

# Розрахунок ПДВ і оптимізація параметрів деталей в модулі SimulationXpress

## Мета роботи :

придбання навичок моделювання складок конструкцій і процесів їх функціонування, розбирання і зборки в системі SolidWorks.

#### ДОВІДКА

SolidWorks SimulationXpress є простим у використанні новим інструментом аналізу напруги для користувачів SolidWorks.

Інтерфейс помічника SimulationXpress містить елементи повного інтерфейсу моделирования, які забезпечують налаштування, обмежень, навантаження, матеріалу, процесу моділирования і проглянути результати, провести оптимізацію параметрів деталі.

Точність результатів залежить від кріплень, навантажень і властивостей матеріалу. Щоб отримати надійні результати, вказані властивості матеріалу повинні точно представляти матеріал деталі, а обмеження і навантаження повинні точно представляти умови експлуатації деталі.

SimulationXpress підтримує аналіз окремого твердого тіла. Не підтримуються складки, багатотільні деталі або тіла поверхні.

Робота в SimulationXpress здійснюється за допомогою майстра-помічника.

## ПРИКЛАД

#### Постановка завдання

Досліджується елемент пружного вузла для рухливих вузлів автомобіля. Модель представлена на малюнку 1.

Необхідно:

- оцінити прочностные властивості елементів;
- оптимізувати товщину пружних фігурних мембран.

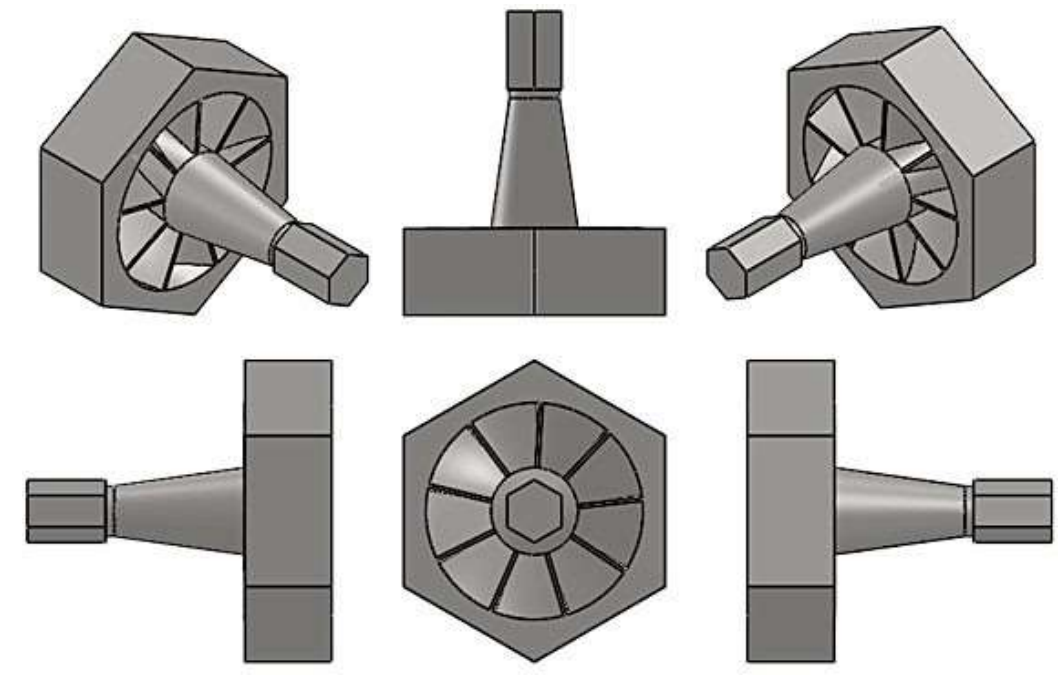

Рисунок 1 - Досліджувана деталь

## Реалізація

Послідовність дослідження показана на малюнках 2.14.

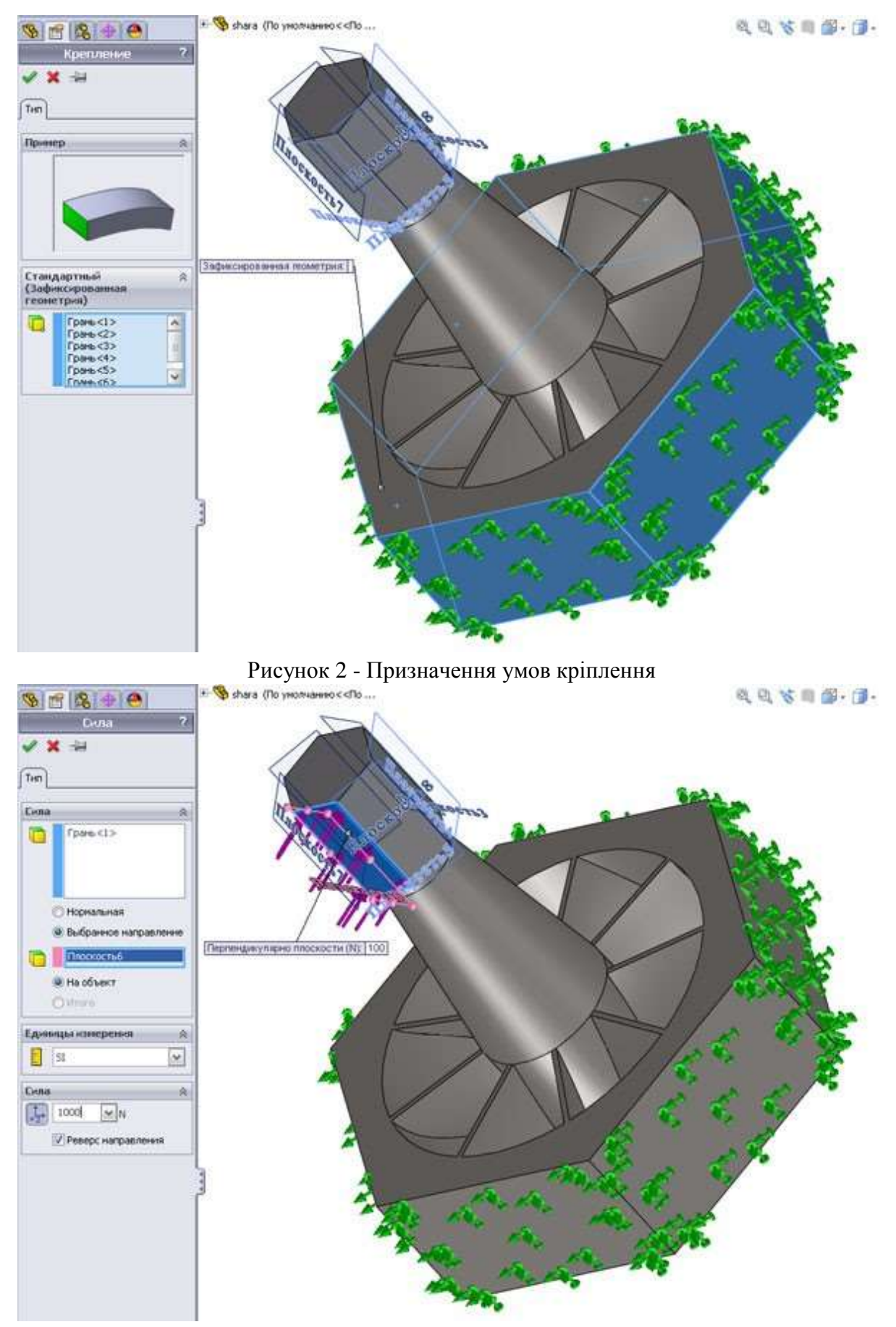

Рисунок 3 - Призначення типу, величини і способу додатка навантаження

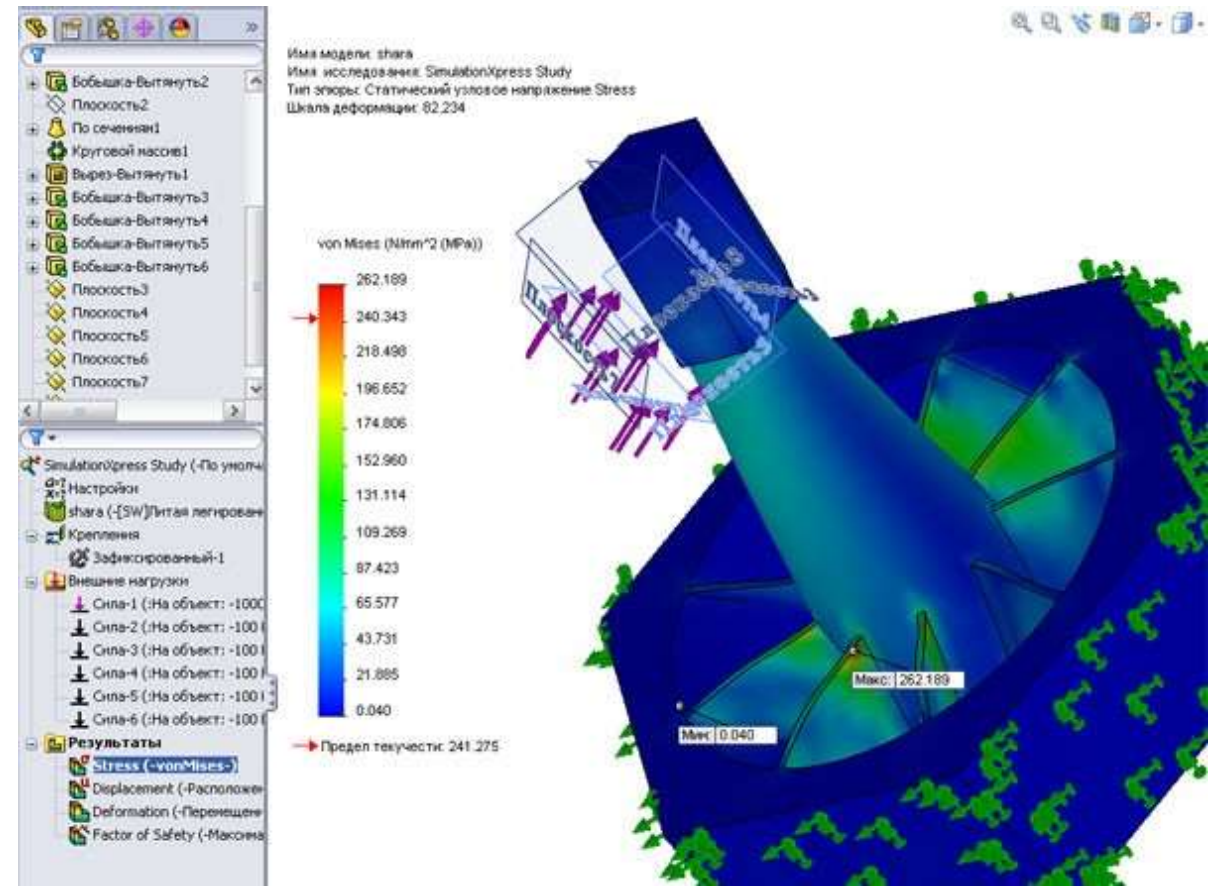

Рисунок 4 - Перегляд результату. Статична вузлова напруга

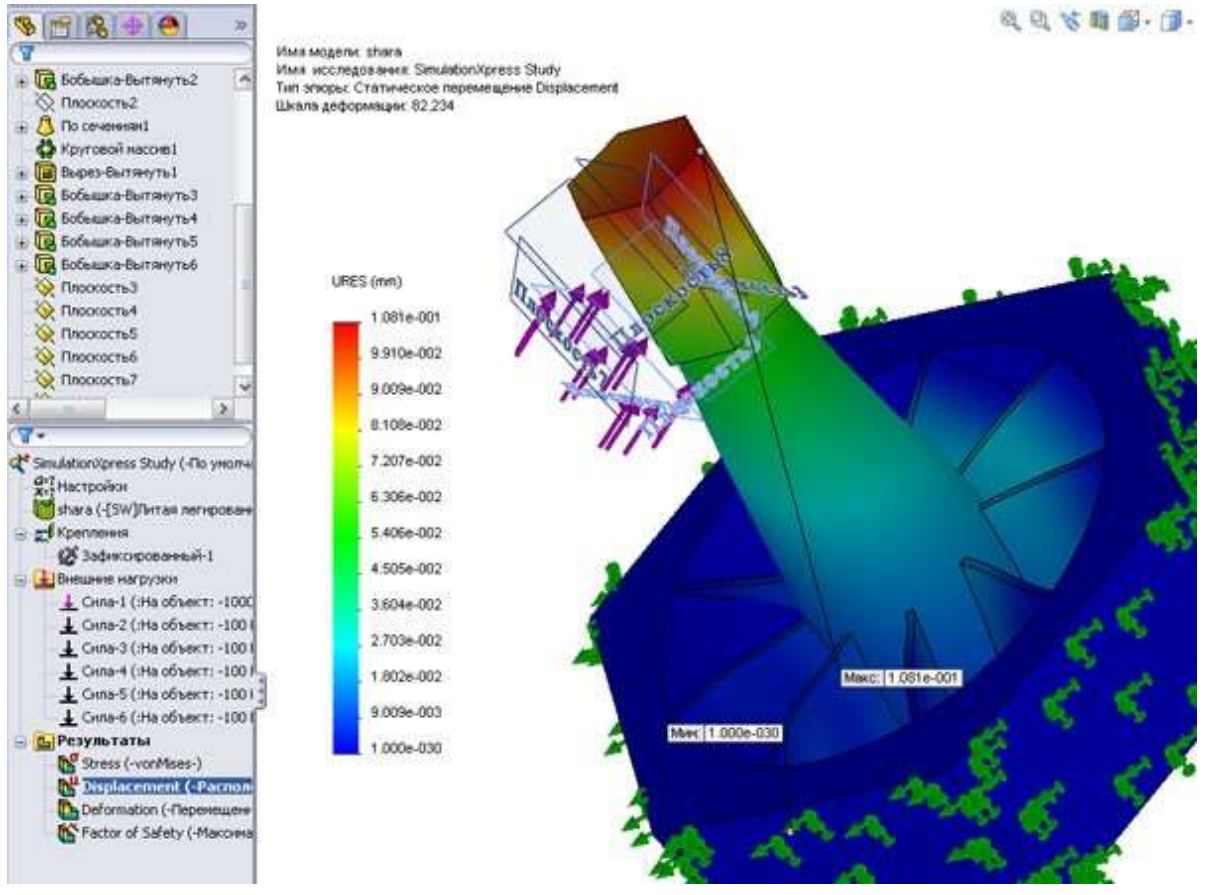

Рисунок 5 - Перегляд результату. Статичні переміщення

11

На основе указанных параметров

минимальный запас прочности, обнаруженный в проекте, равен

Используйте эти элементы

управления для просмотра

Воспроизведение анимации

4

прочности

HINKOC

0.920233

анимации

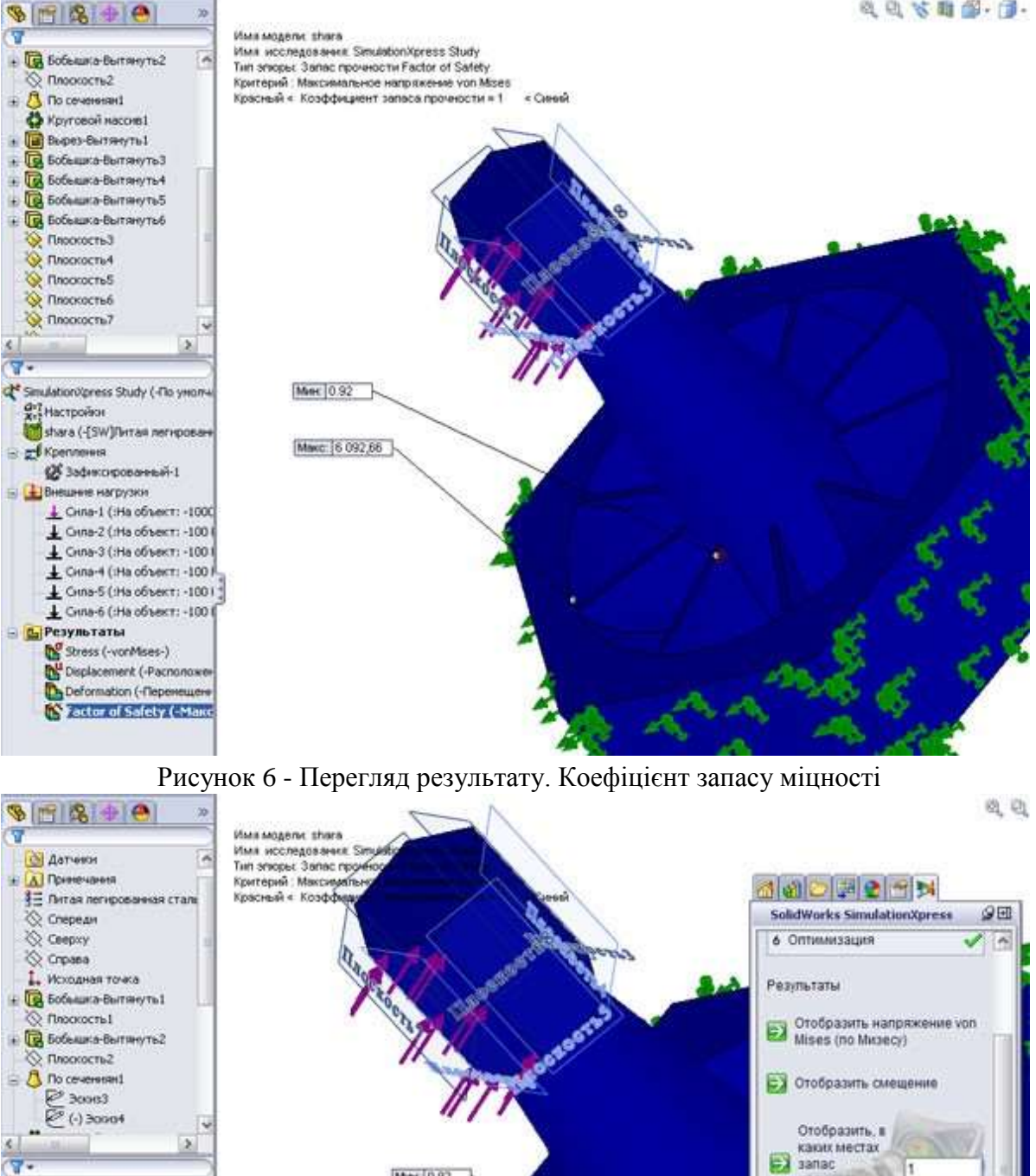

Рисунок 7 - Перехід до оптимізації параметрів деталі

Mer: 0.92

Maxc: 5 092,66

Simulation/press Study (-filo ym

🐼 Зафиксированный-1 инне нагрузки

🛓 Снла-1 (:На объект: -1000 ▲ Сила-2 (:На объект: -100)

▲ Сила-3 (:На объект: -100

▲ Сила-4 (:На объект: -100)

▲ Сила-5 (:На объект: -1001)

▲ Сила-6 (:На объект: -100 (

Ат Настройки shara (-{5W}/b

с Крепления

С. Результаты Stress (-vonMses-) Displacement (-Pacnonox Deformation (-Repence K Factor of Safety (-Make

BHB

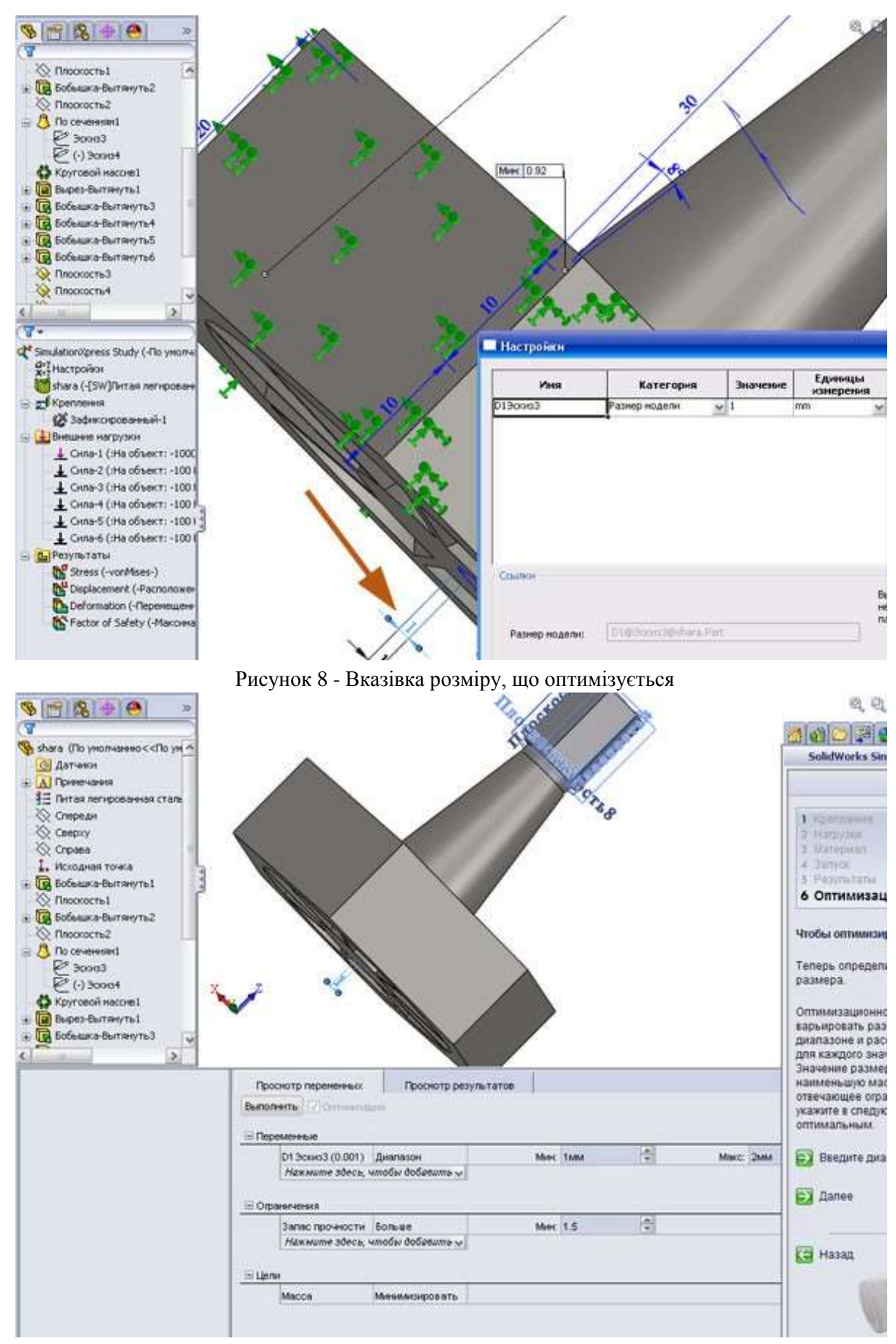

Рисунок 9 - Вказівка інтервалу варіювання параметра, обмежень і мети

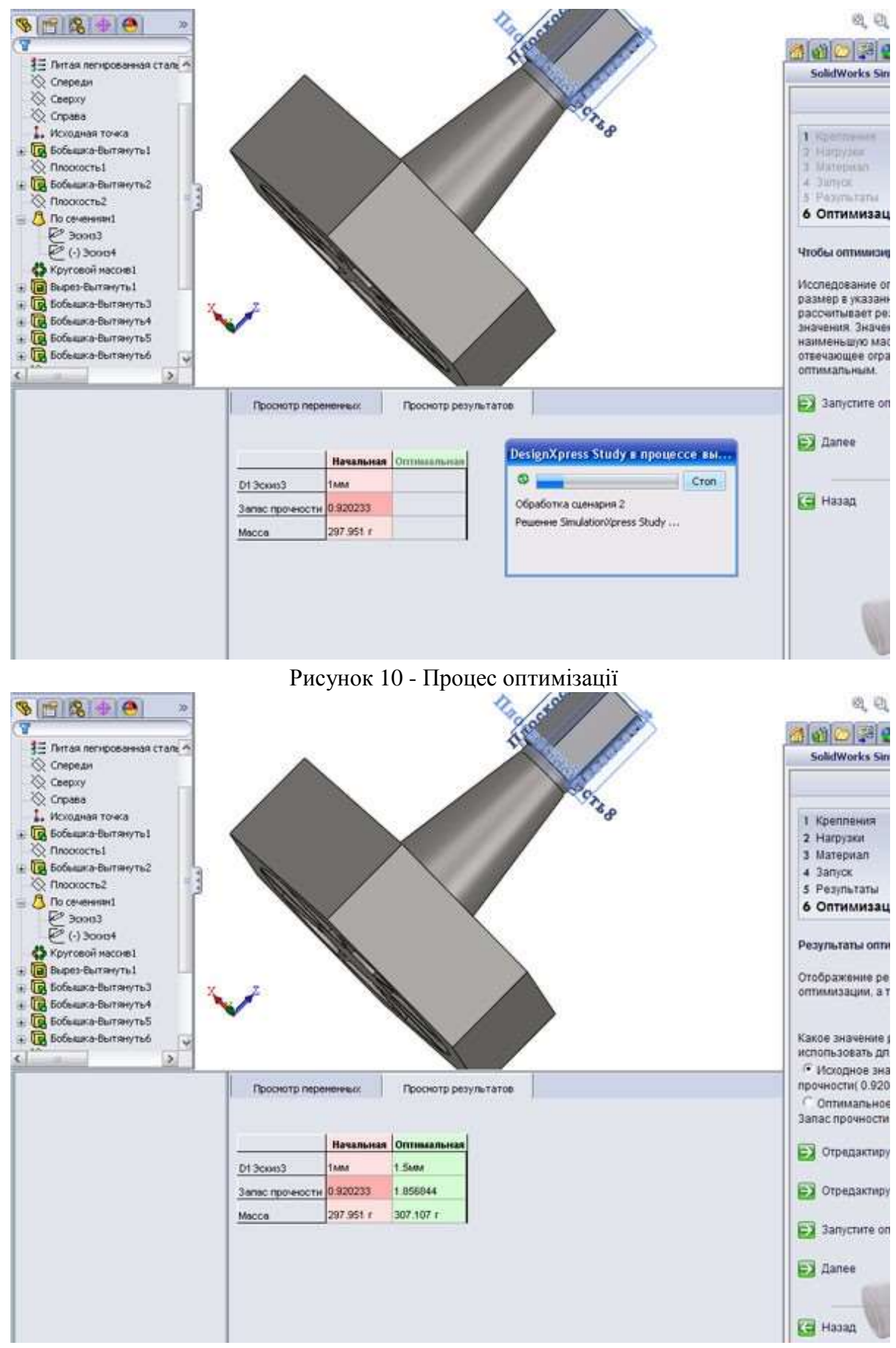

Рисунок 11 - Результат оптимізації

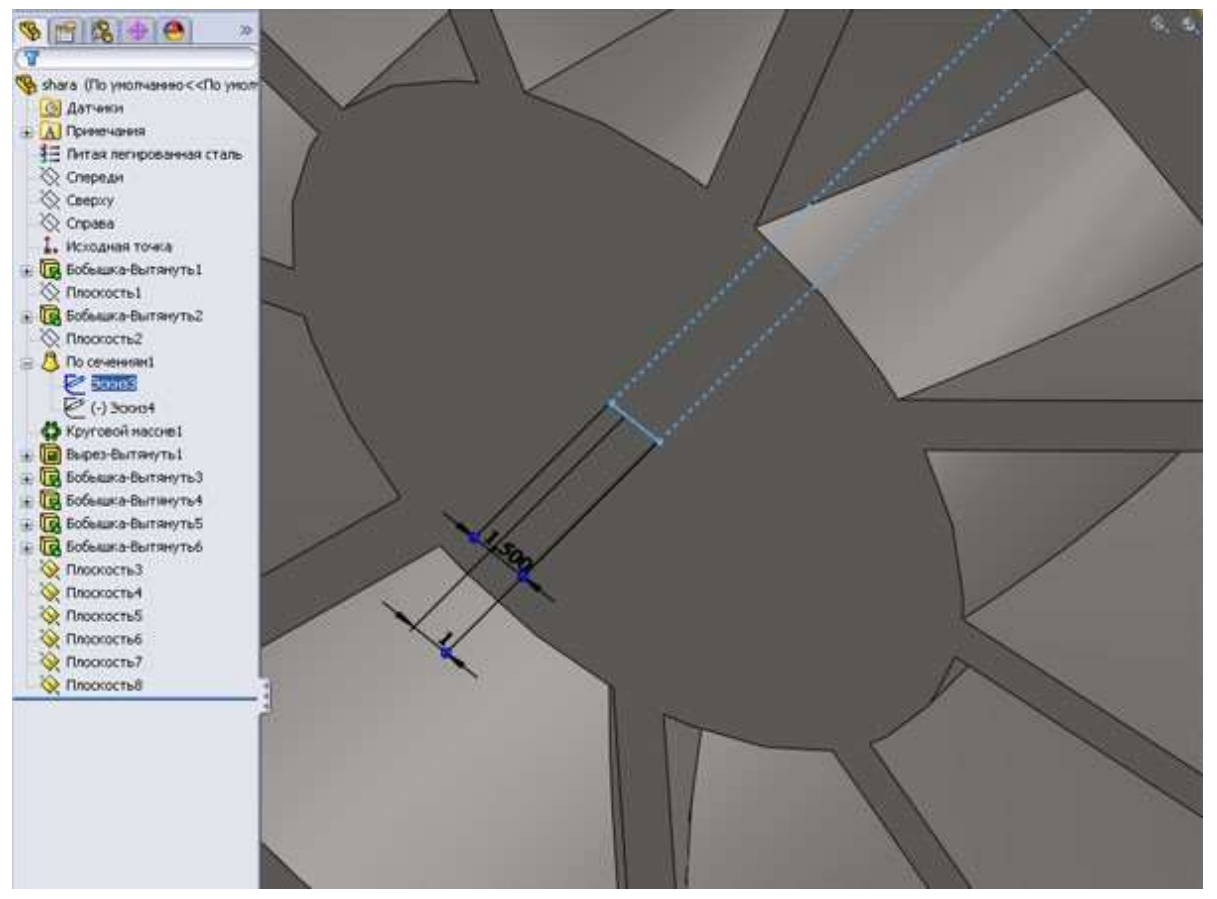

Рисунок 12 - Скоректований після оптимізації розмір деталі

#### Висновки:

- 1. Проведена оцінка прочностных властивостей деталі. Встановлено, що товщина пружних мембран недостатня для забезпечення роботи деталі. Коефіцієнт запасу проч-ности дорівнює 0.92.
- 2. Проведена оптимізація критичного розміру до 1.5 мм за умови мінімізації мас- сы деталі. Коефіцієнт запасу міцності відповідає 1.86.

## ЗАВДАННЯ

Досліджувати елемент пружного вузла для рухливих вузлів автомобіля. Модель представлена на малюнку 13 (файл \_shara. SLDPRT).

## Необхідно:

- оцінити прочностные властивості елементів при навантаженні на кожну грань в 1500 H;
- оптимізувати товщину пружних фігурних мембран (інтервал варіювання 1.2 мм).

## КОНТРОЛЬНІ ПИТАННЯ

- 1. Порядок побудови сценарію дослідження.
- 2. Основні можливості SolidWorks SimulationXpress.
- 3. Порядок побудови сценарію оптимізації.
- 4. Порядок призначення умов оптимізації.
- 5. Коригування умов оптимізації в ході рішення задачі.
- 6. Напрями розширення досліджень за допомогою інших інструментів SolidWorks.

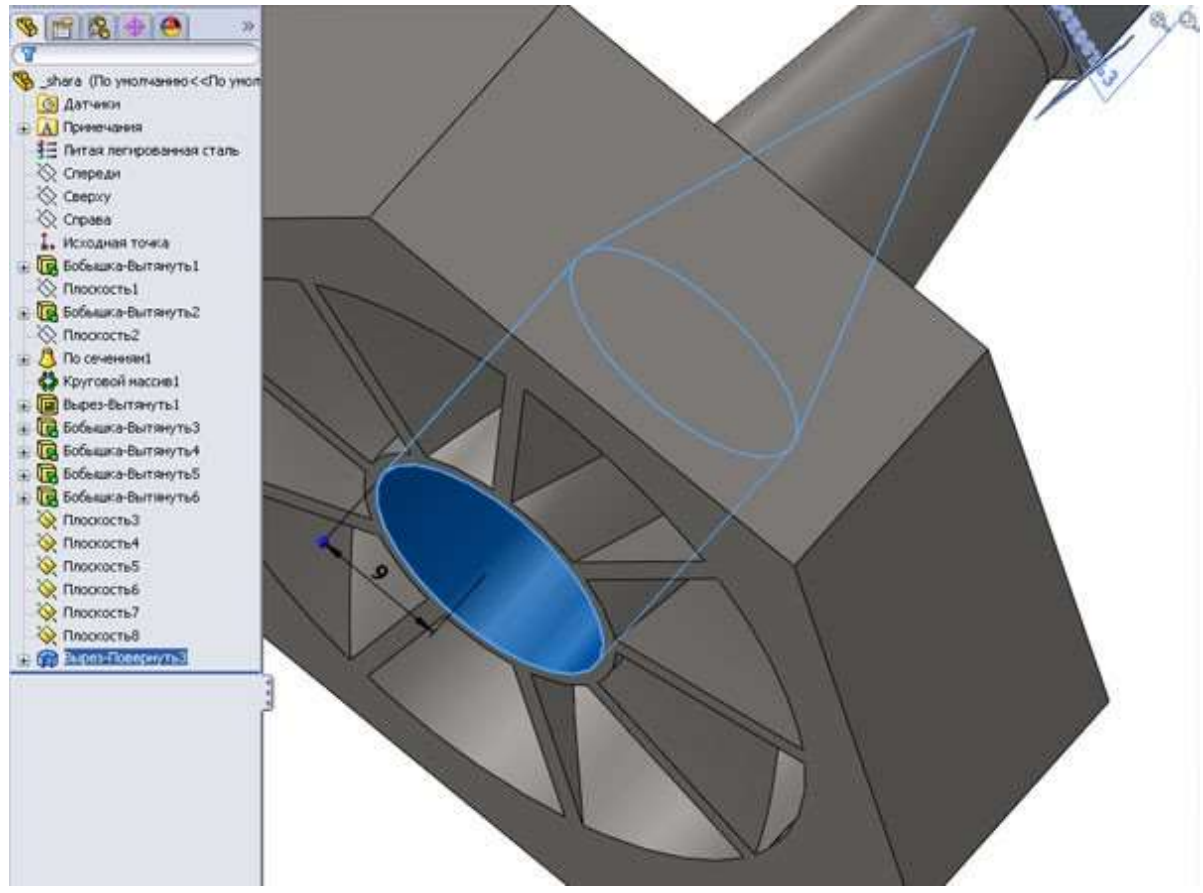

Рисунок 13 - Досліджувана модель

## ЛАБОРАТОРНА РОБОТА 3

## Дослідження і оптимізація параметрів складок в SolidWorks Simulation

#### Мета роботи :

придбання навичок постановки і рішення задачі дослідження і оптимізації пари-метрів виробу в середовищі SolidWorks Simulation.

## **ДОВІДКА**

В процесі формування моделі виробу проектиров- щик має можливість оцінити його властивості (масовогабаритні параметри, міцність, частотні характери- стики і так далі) не виходячи за рамки середовища проектування. Для стандарту де-факто 3D-моделирования середовища Solid - Works характерне наявність безлічі інструментів тако- го експрес-аналізу, одним з яких є модуль *SolidWorks Simulation*. Для активізації цього инструмен- та слід виконати команду «Інструменти - Добавле- ния -SolidWorks Simulation» (Рисунок 1). У головному меню з'являється відповідна вкладка (Рисунок 2).

Для вирішення завдань оптимізації потрібне первоначально виконати базове дослідження, або усе исследования, на базі яких проводиться подальша оптимизация конструкції. Добавления Активные Добавлен Запуск 🖃 Добавления SolidWorks Office Premium CircuitWorks 111 EatureWorks 1 🔄 🕅 ScanTo3D 1 SolidWorks Design Checker 1 m SolidWorks Routing 🔽 🧊 SolidWorks Simulation V SolidWorks Toolbox 177 ToolidWorks Toolbox Browser 1 SolidWorks Utilities 177 SolidWorks Workgroup PDM 2012 TolAnalyst 🗆 Добавления SolidWorks Autotrace SolidWorks 2D Emulator SolidWorks Flow Simulation 2012 E SolidWorks MTS 077 Y OK Отмена гружения

За наявності результатів базових досліджень, прове-

денных для однакових умов кріплення і схем наконструкції, здійснюється перехід до завдання її оптимізації. Для цього необхідно:

| <b>Q</b> | Исследование<br>Материал<br>Нагрузки/Крепление | • |  |  |  |  |  |  |  |  |
|----------|------------------------------------------------|---|--|--|--|--|--|--|--|--|
|          | Настройка испытания на ударную нагрузку        |   |  |  |  |  |  |  |  |  |
|          | Контакт/зазоры                                 | • |  |  |  |  |  |  |  |  |
|          | Оболочки                                       | * |  |  |  |  |  |  |  |  |
|          | Выполнить                                      |   |  |  |  |  |  |  |  |  |
|          | Результаты эпюры                               | • |  |  |  |  |  |  |  |  |
|          | Список результатов                             | • |  |  |  |  |  |  |  |  |
| -        | Инструменты результатов                        | • |  |  |  |  |  |  |  |  |
|          | Отчет                                          |   |  |  |  |  |  |  |  |  |
|          | Включить изображение в отчет                   |   |  |  |  |  |  |  |  |  |
|          | Усталость                                      | • |  |  |  |  |  |  |  |  |
|          | Рисунок 2 - Опція                              |   |  |  |  |  |  |  |  |  |
|          | головного меню для                             |   |  |  |  |  |  |  |  |  |

- визначити мету оптимізації;
- визначити змінні проектування, для кото- рых слід явним чином встановити передялину- ные значення (за умовчанням програма принима- ет початкове значення параметра середнім, формируя межі його зміни в інтервалі від 0.5 до 1.5 початкового значення);
- визначити обмеження мінімум на одну характеристику вироби (обмеження можуть соответствовать різним типам завдань);
- вказати варіант ітераційного процесу (Рисунок 3), що забезпечує мінімізацію числа проме- жуточных розрахунків;

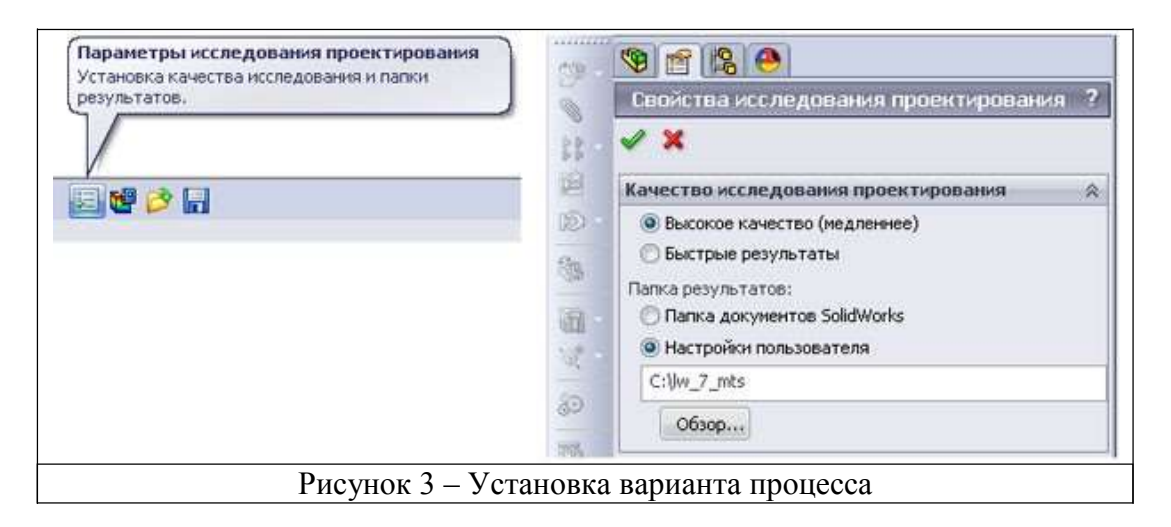

• при рішенні задачі комплексної оптимізації для моделей тих, що входять в неї частий- ных завдань повинен використовуватися однаковий матеріал.

## ПРИКЛАД

## Постановка завдання

Досліджувати прочностные і частотні характеристики автомобіля-робота (малюнки 4,5) і визначити оптимальну товщину пружної мембрани для початкових даних:

- мета мінімізація маси конструкції;
- нормальне навантаження на платформу 100Н;
- перша частота коливань більше 70 Hz;
- товщина пружної мембрани 1.2 мм.

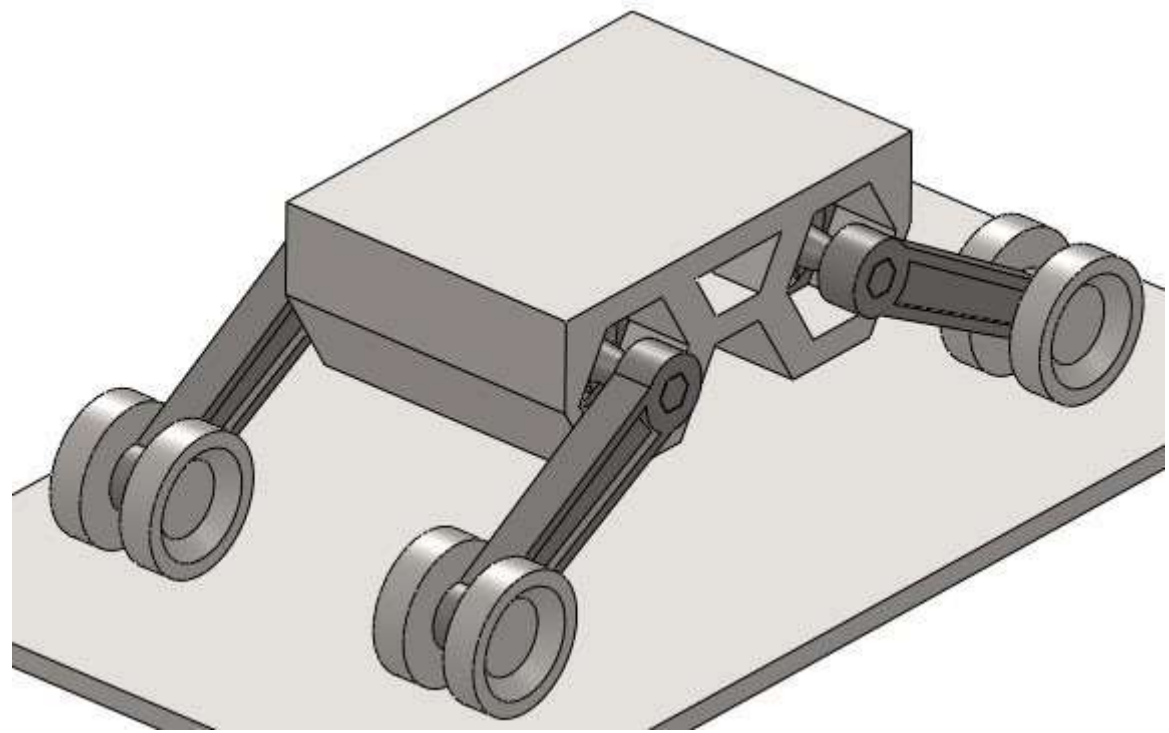

Рисунок 4 - Модель зборки автомобіля-робота

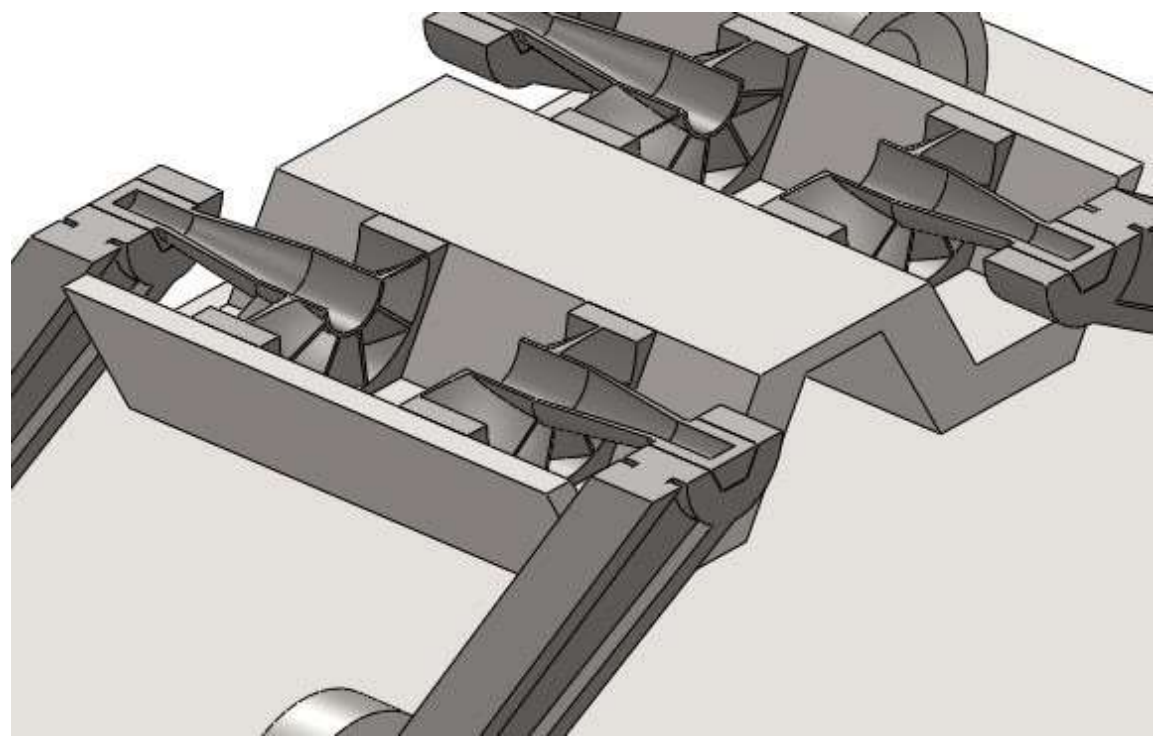

Рисунок 5 - Модель зборки автомобіля-робота

## Дослідження прочностных характеристик

Для досліджень використовуємо спрощену модель, що забезпечує отримання реальних характеристик, представлену основними елементами конструкції (Рисунок 6).

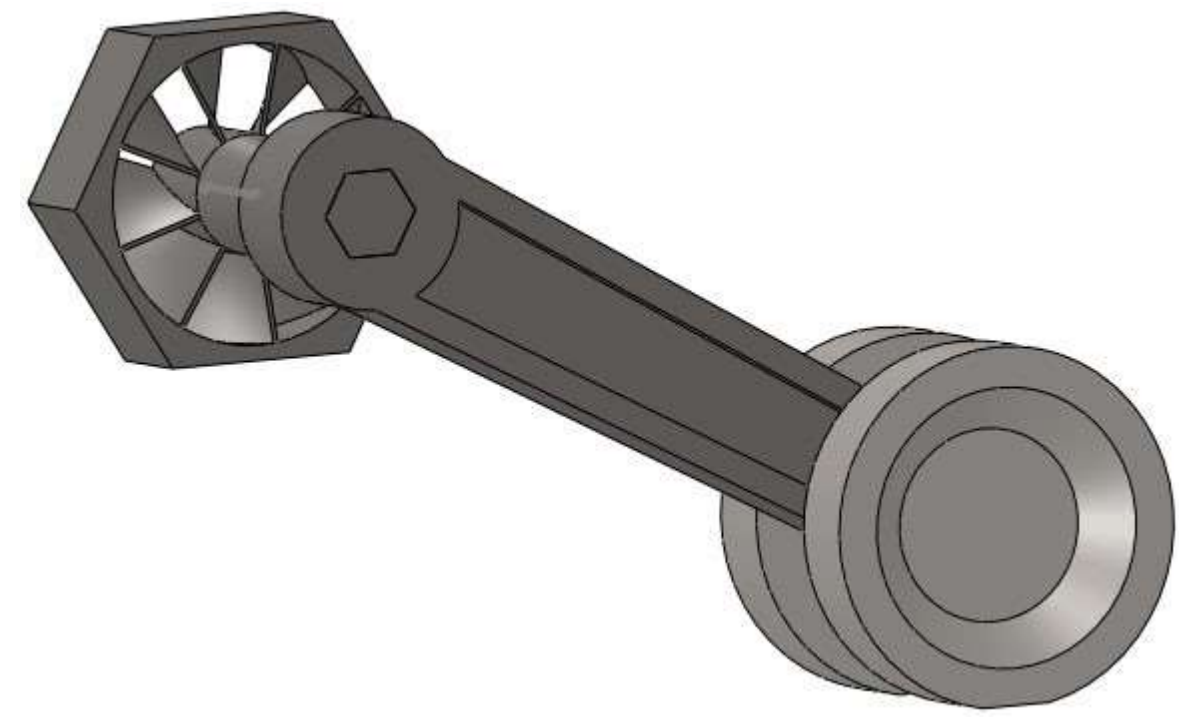

Рисунок 6 - Досліджувана модель зборки автомобіля-робота

Порядок організації і проведення дослідження прочностных характеристик моделі представлен на малюнках 7.12.

Відкриваємо панель типів досліджень «Simulation - Дослідження» (Рисунок 7). Вибираємо для першого наближення «Статичне».

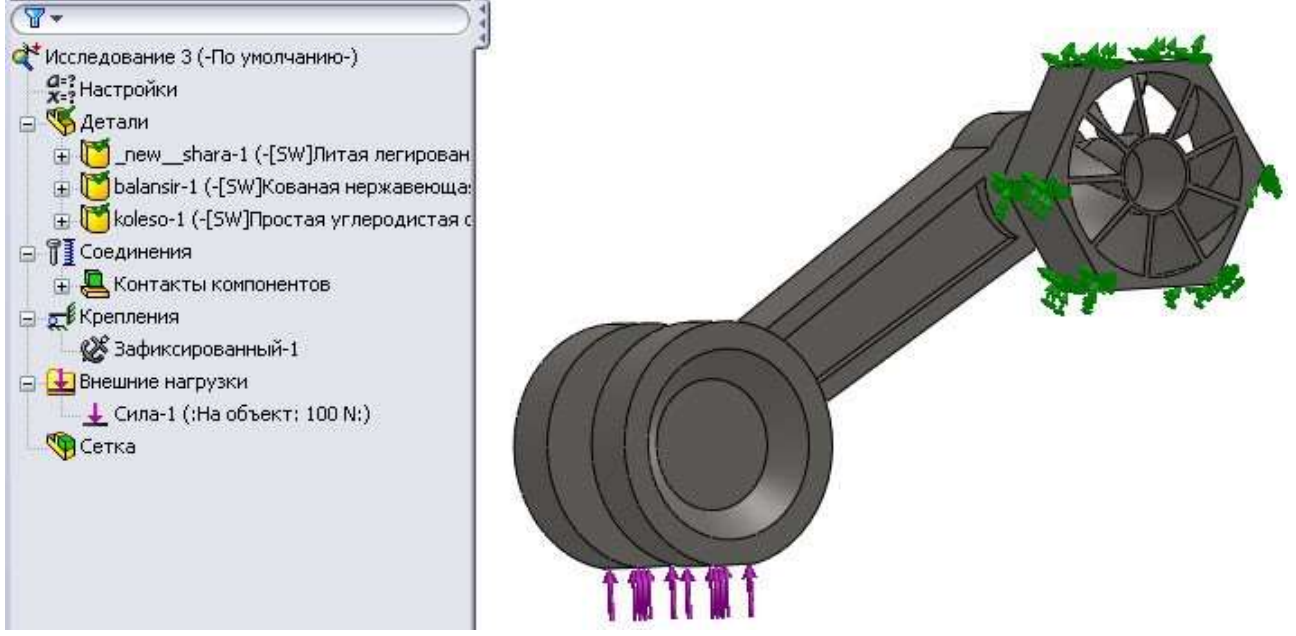

Рисунок 12 - Результат завдання умов для дослідження на міцність

Для побудови сітки слід оцінити однорідність геометричних розмірів конструкції. Програма дозволяє спростити початкову модель, вказати елементи для особливого управління розмірами кінцевих елементів і умови нев'язки (Рисунок 13).

|      | Keusus                                          |
|------|-------------------------------------------------|
| a.   |                                                 |
| 80   | Упростить модель для создания сетки             |
|      | Создать сетку                                   |
| 1000 | Создать сетку и запустить                       |
|      | Диагност <u>и</u> ка ошибок                     |
|      | Подробные сведения                              |
|      | Применить элемент управления сеткой             |
|      | Создать эпюру сетки                             |
| 1    | Список выбранных                                |
| I    | Зондирование                                    |
|      | <u>О</u> тобразить сетку                        |
|      | Скрыть все обозначения элементов управления     |
|      | Отобразить все обозначения элементов управления |

Рисунок 13 - Інструменти роботи з сіткою

Наявність тонких мембранних елементів в конструкції пружної частини зборки вимагає введе- ние управління розмірами кінцевих елементів. Після активації «Застосувати елемент управління сіткою» перейдемо до вибору елементу в додатковому екранному дереві конструирования (Рисунок 14).

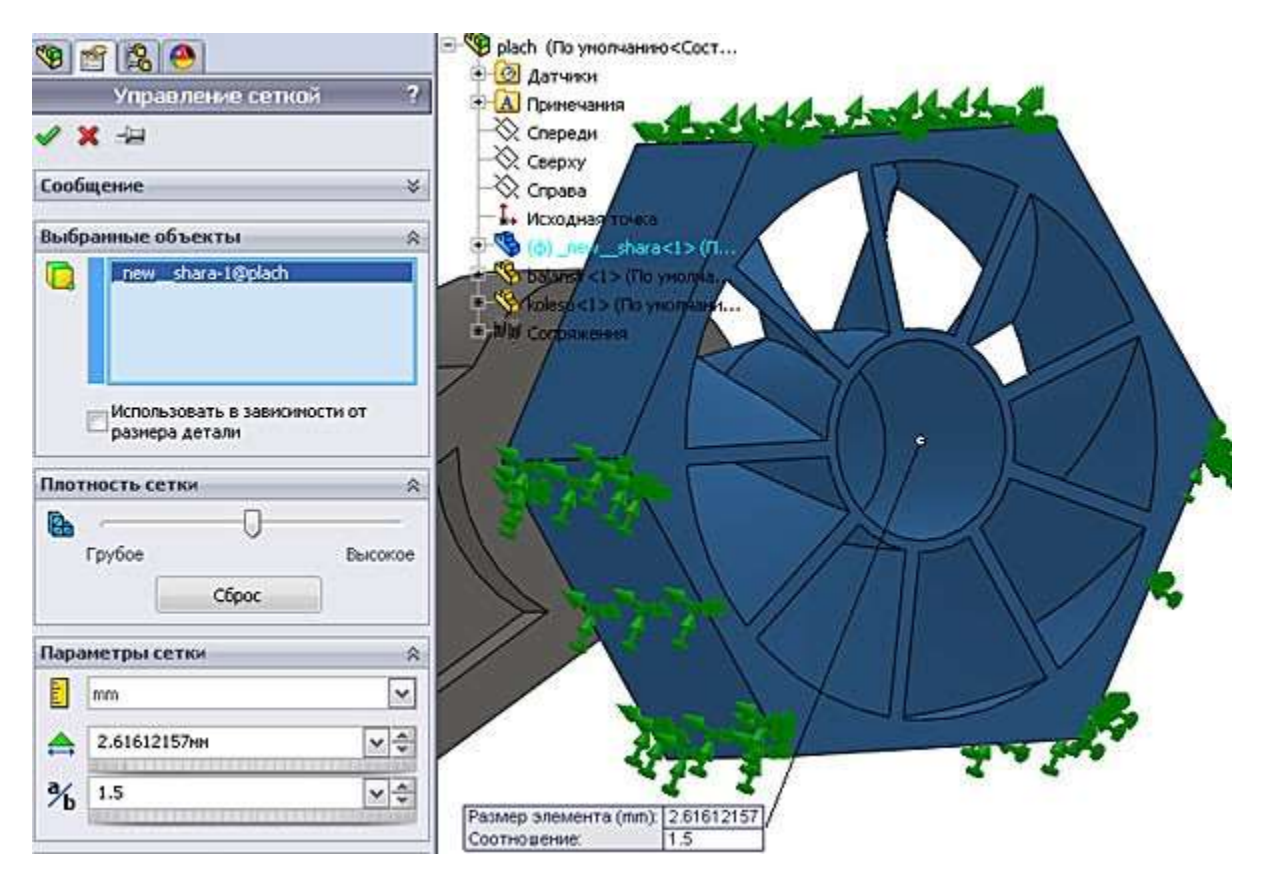

Рисунок 14 - Вибір елементу управління сіткою

3 панелі інструментів роботи з сіткою (Рисунок 13) переходимо до формування сітки (ри- сунок 15).

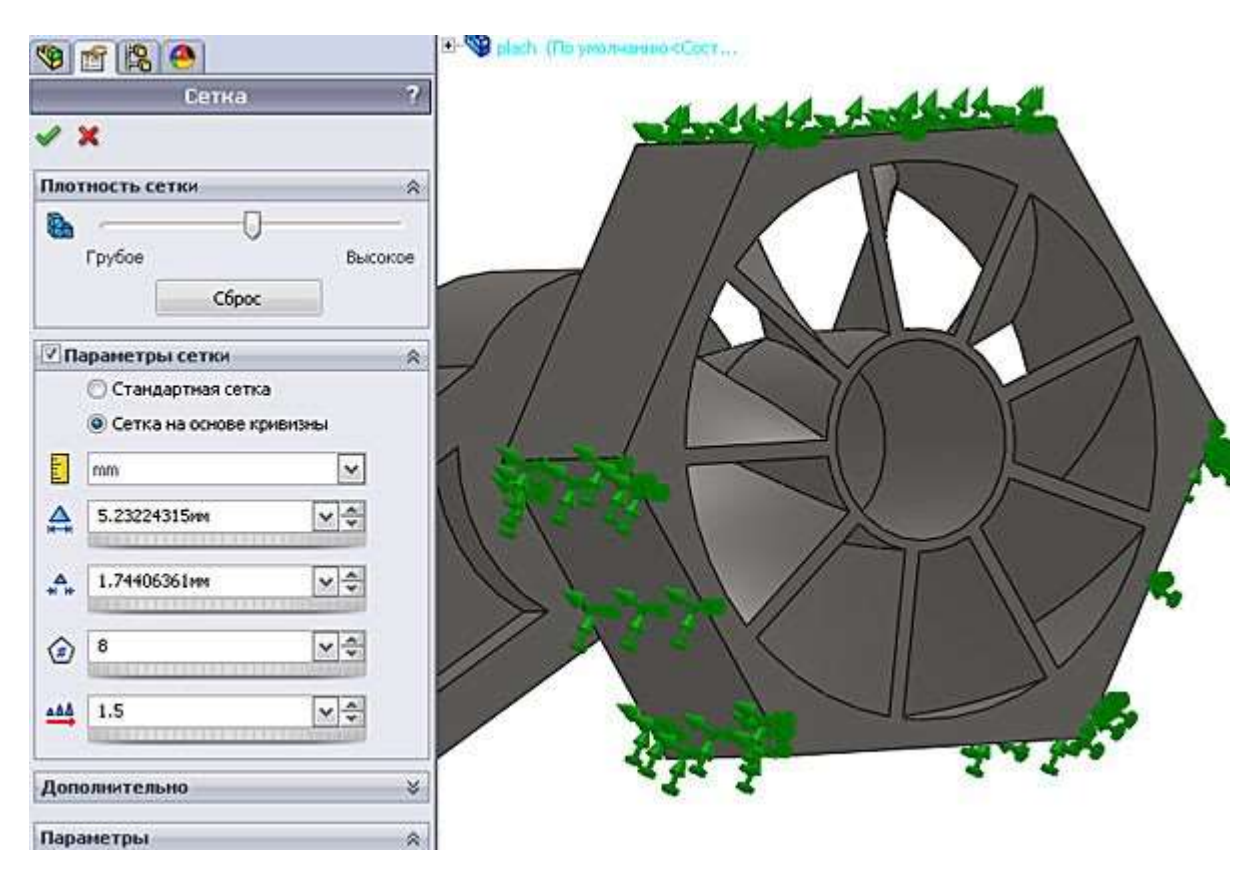

Рисунок 15 - Налаштування параметрів

сітки Результати побудови сітки показані на малюнку 16.

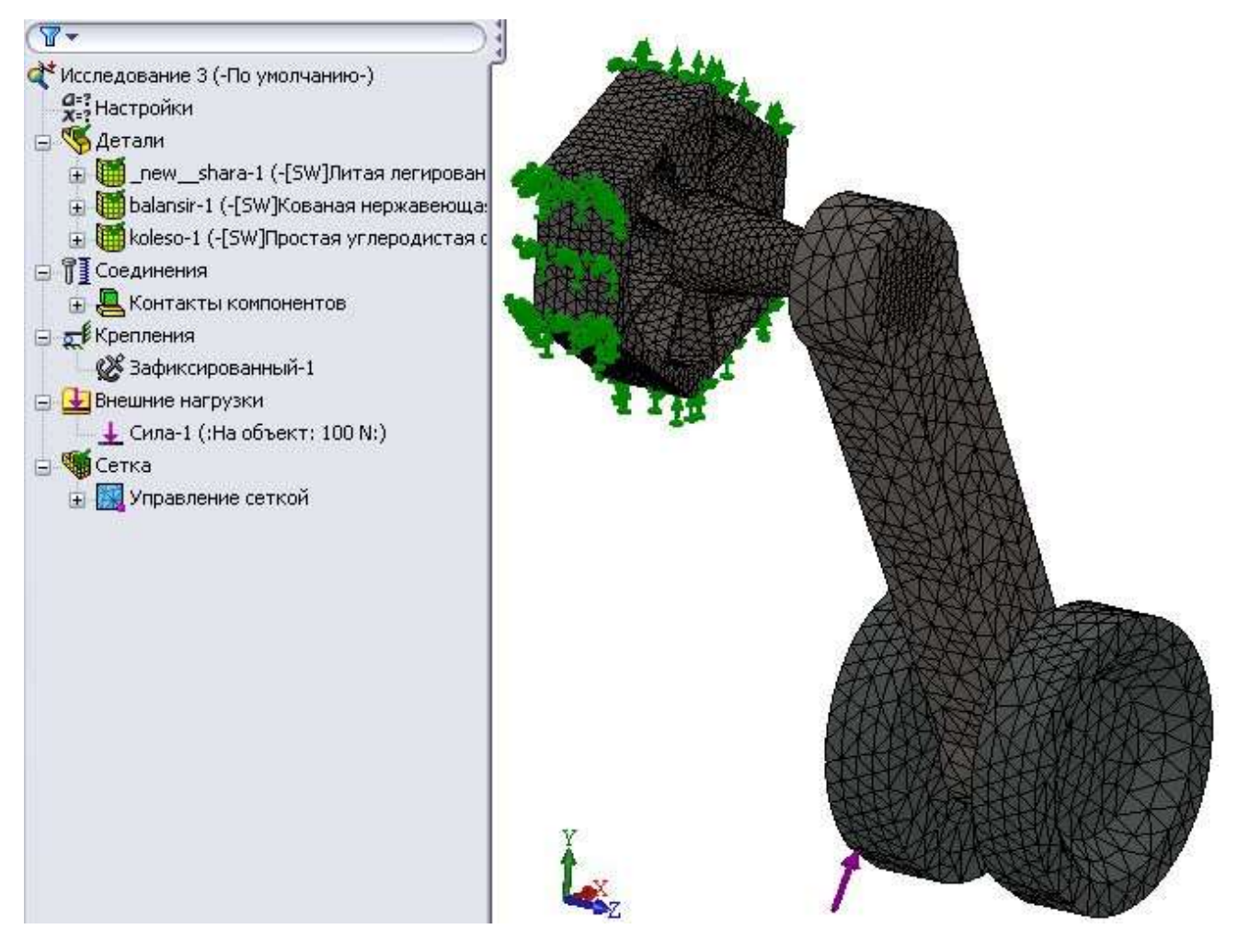

Рисунок 16 - Результат створення сітки

Далі запускаємо рішення сформованої задачі (Рисунок 17).

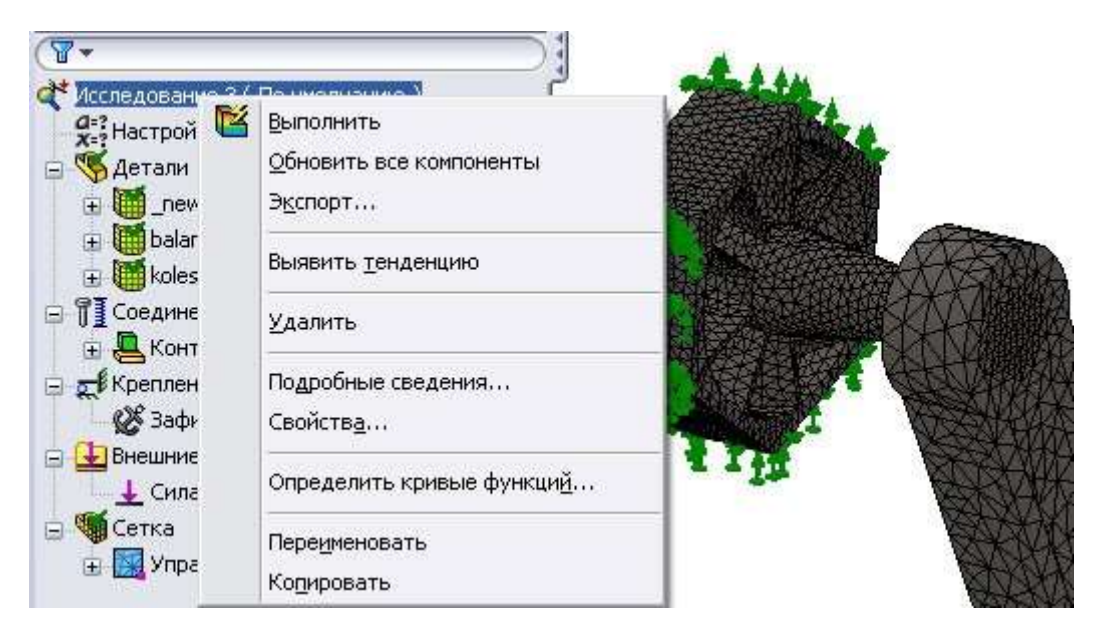

Рисунок 17 - Запуск рішення задачі

Результати рішення показані на малюнках 18, 19, 20. Окрім «звичайних» 3D-эпюр програма має в розпорядженні вичерпний інструментарій представлення результатів досліджень.

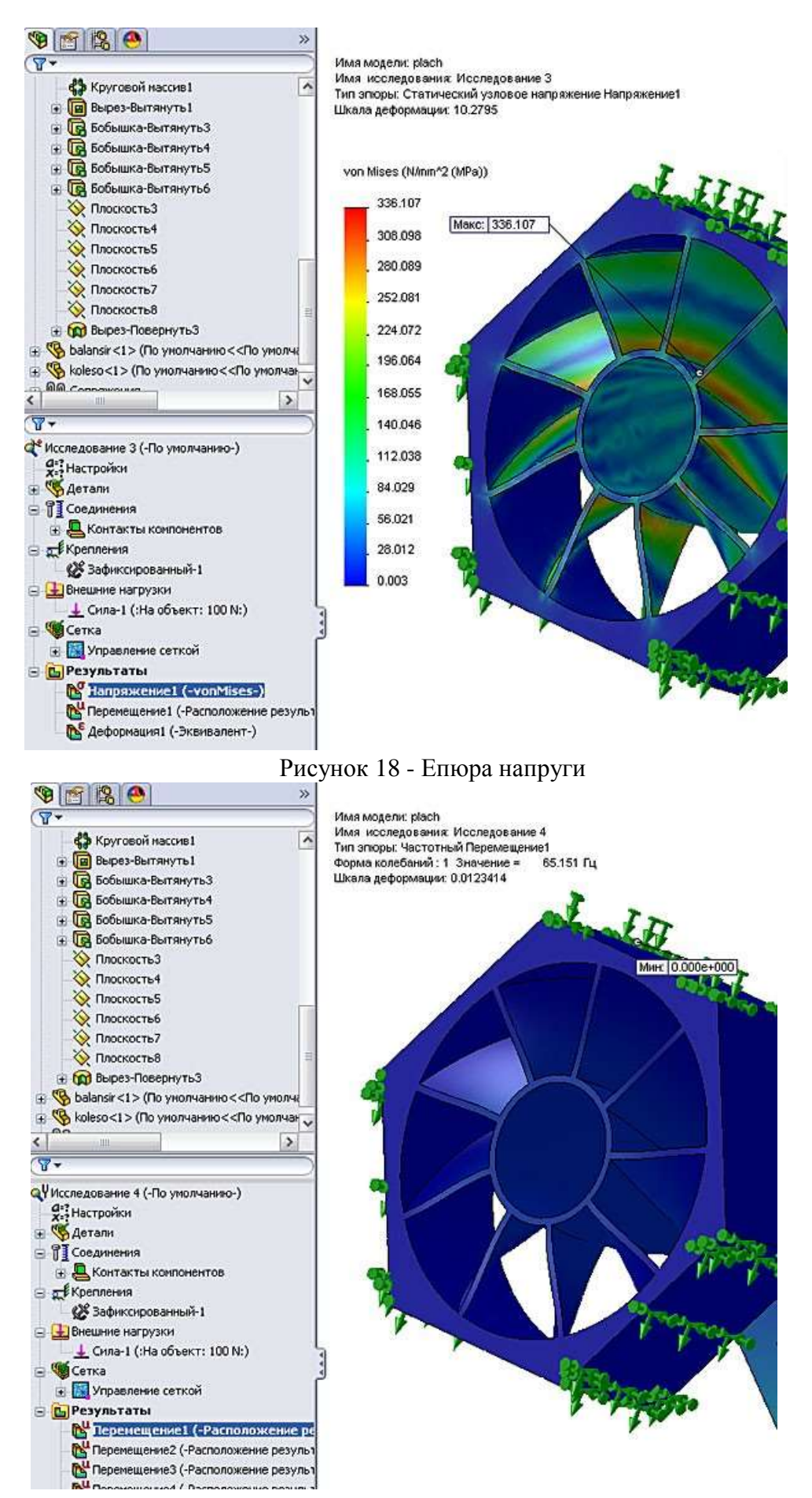

Рисунок 19 - Епюра переміщень

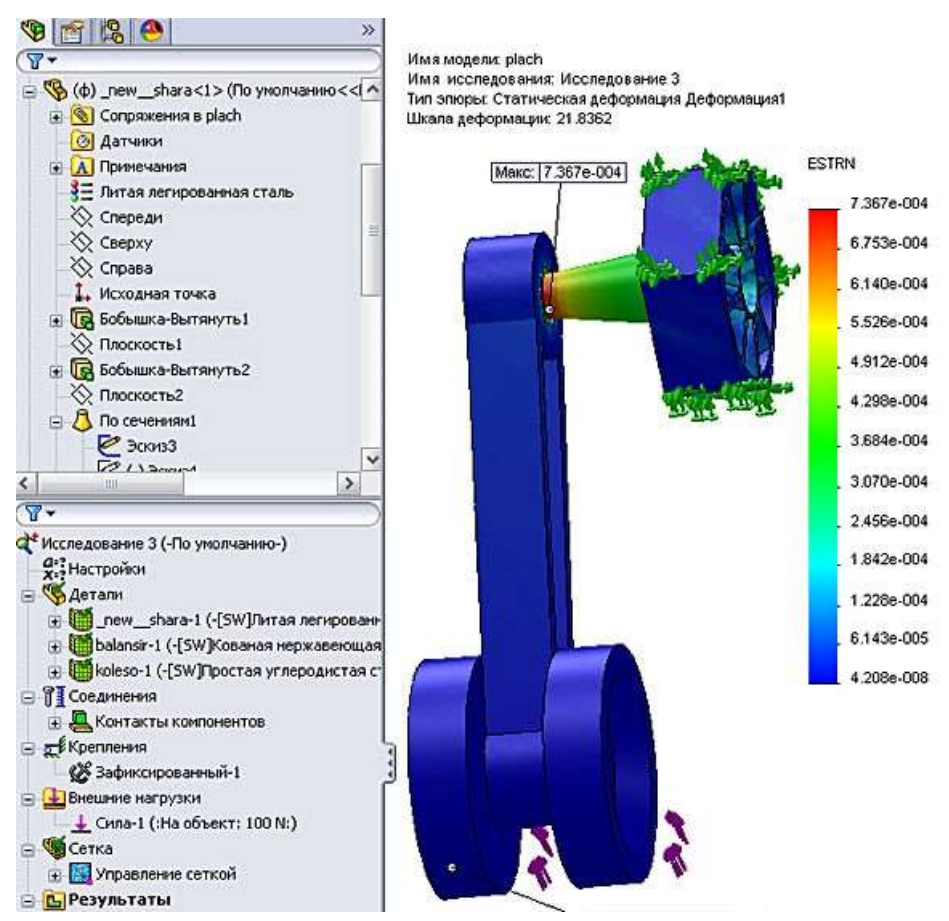

Рисунок 20 - Епюра деформацій

Аналогічним чином проводимо частотні дослідження. При цьому умови завдання мають бути повністю збережені. Для виключення повторного проведення налаштувань використовуємо їх копіювання (по кожній складовій окремо) з попереднього завдання (нижня позиція малюнка 17). Результати рішення задачі частотного аналізу показані на малюнку 21.

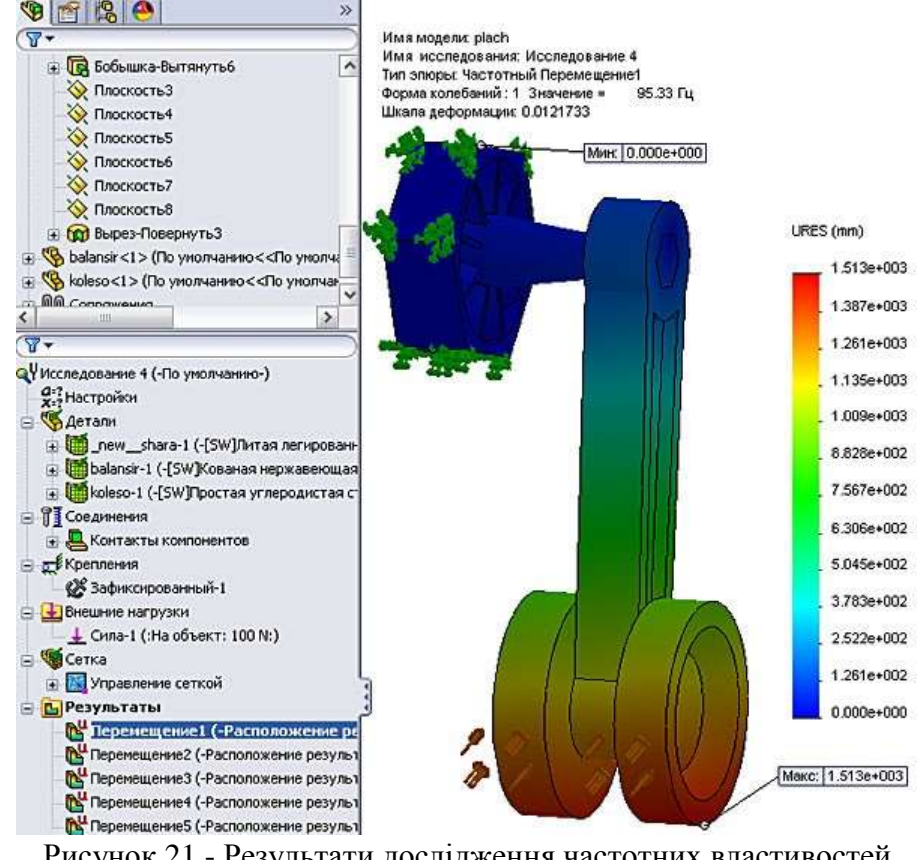

Рисунок 21 - Результати дослідження частотних властивостей конструкції

Наявність результатів базових досліджень дозволяє перейти до рішення задачі оптимизации конструкції в обкреслених раніше умовах.

Спершу активуємо опції «Вставка - Дослідження проектування - Додати» (Рисунок 22). Після цього стають доступними інструменти рішення задачі оптимізації конструкції (Рисунок 23).

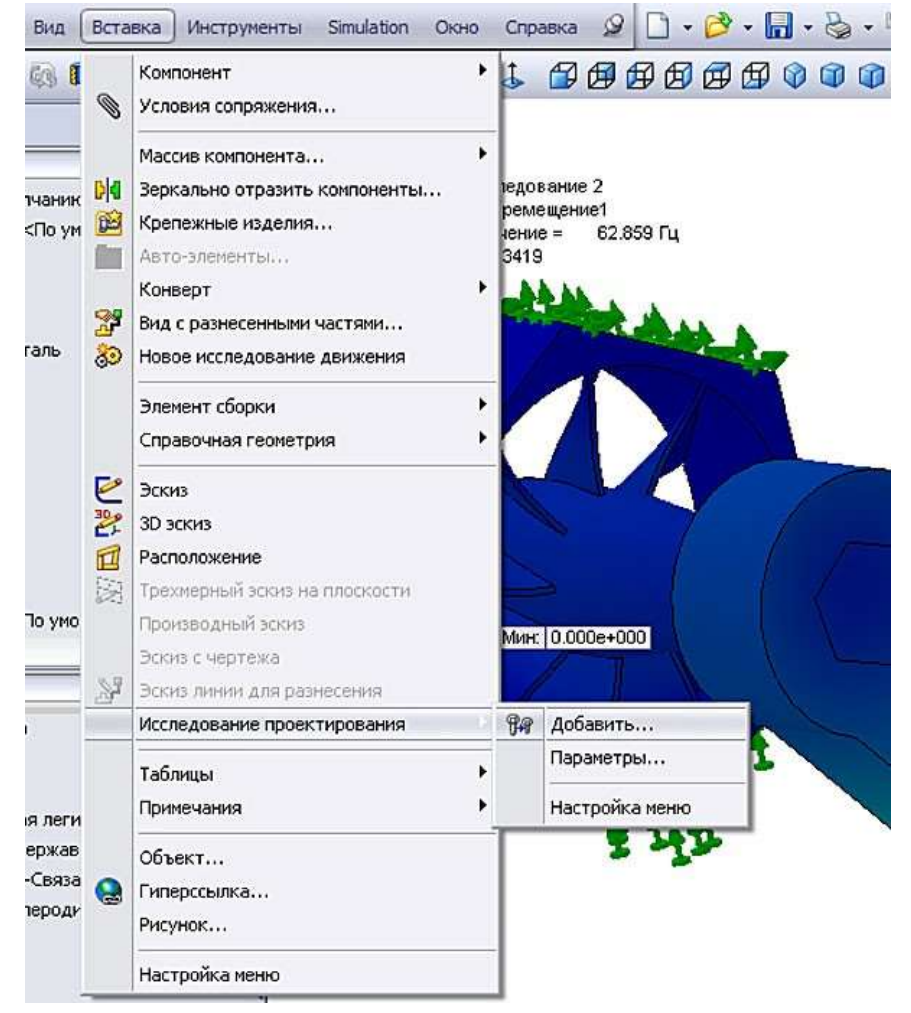

Рисунок 22 - Додавання інструментів рішення задачі оптимізації

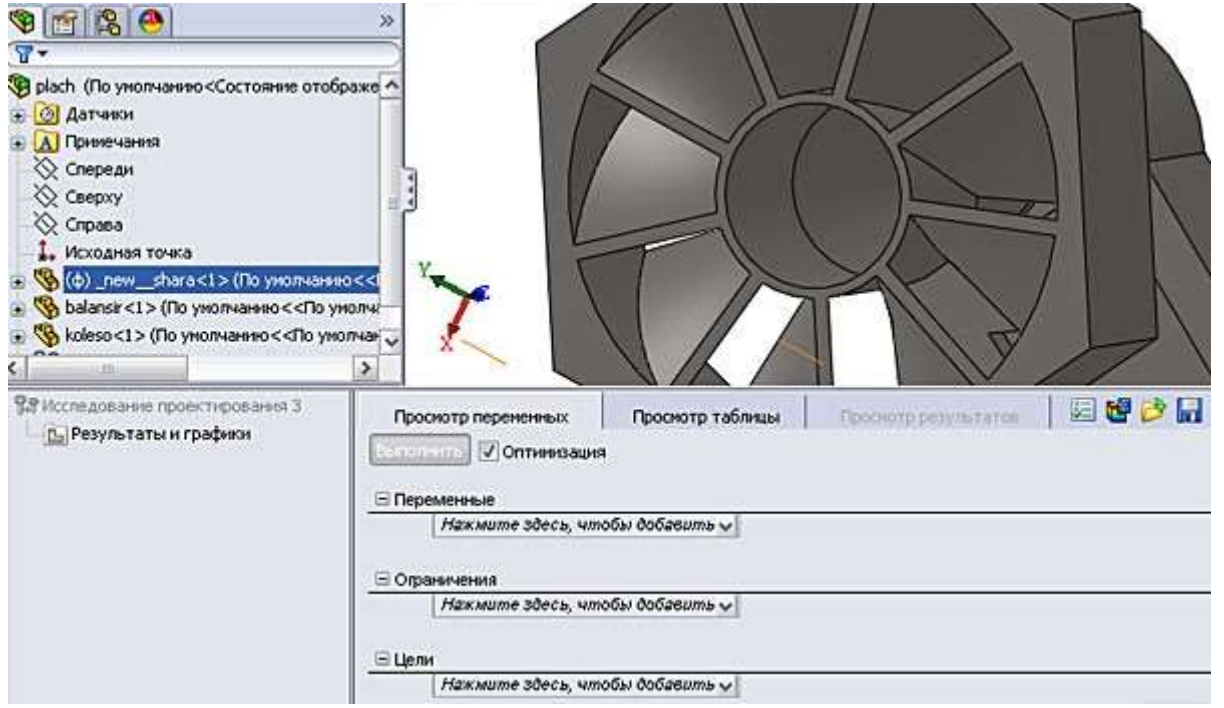

Рисунок 23 - Панель завдання умов рішення задачі оптимізації

| Просмотр переменных   | Просмотр таблицы | Проснотр результатов |  |
|-----------------------|------------------|----------------------|--|
| Эспольть 🔽 Оптимизаци | 19               |                      |  |
|                       |                  |                      |  |
| Переменные            | ×                |                      |  |
| Добавить парамен      | np               |                      |  |
| 🖃 Orpai               |                  |                      |  |
| sila1                 |                  |                      |  |
| D1@_new_shara         |                  |                      |  |
| Нажмите здесь, ч      | тобы добавить 🗸  |                      |  |

## Рисунок 24 - Завдання змінних

| Пр    | оснотр перененных | Проснотр таблицы                | Thoomath p | ATTENT OF A | 12 12 | 2       |             |            |       |       |       |
|-------|-------------------|---------------------------------|------------|-------------|-------|---------|-------------|------------|-------|-------|-------|
| -     | Оптинева          | рня                             |            |             |       | Bcero a | (тивных сце | нариев: 12 |       |       |       |
| ⊟ fle | ременные          |                                 |            |             |       |         |             |            |       |       |       |
|       | 01@_new_shara     | Диапазон при шаге 😽             | Mac        | 1666        | -     | Maxic:  | 2.5MM       | 4          | War.  | 0.5MM | \$    |
|       | sila2             | Дискретные                      |            |             |       |         |             |            |       |       | 100 H |
|       | silat             | Диапазон пси ваге 🖂             | Mac        | 50 H        | 4     | Maxe:   | 150 H       | *          | LUer. | 50 H  | *     |
|       | Нажмите здесь, ч  | Диапазон при шаге               |            |             |       |         |             | 2.42       |       |       |       |
| ΞOŋ   | заничения         | Дискретные значения<br>Диапазон |            |             |       |         |             |            |       |       |       |
|       | Нажмите здесь, ч  | нтобы добавить Огр 🗸            |            |             |       |         |             |            |       |       |       |
| BLe   | пи                |                                 |            |             |       |         |             |            |       |       |       |

## Накмите здесь, чтобы добаеить Цел 🗸

# Рисунок 25 - Завдання типу змінній

| Имя                      | Категория         | Значи                 | ение | Едини.<br>измере | ния                     | Заметка                                              | Связа<br>ный   |
|--------------------------|-------------------|-----------------------|------|------------------|-------------------------|------------------------------------------------------|----------------|
| D1@_new_shara            | Размер модели     | ✓ 1.5                 |      | mm               | ¥                       |                                                      | *              |
| ila1                     | Simulation        | <ul><li>100</li></ul> | Σ    | N                | ×                       |                                                      | *              |
| ila2                     | Simulation        | ✓ 100                 | Σ    | N                | ~                       |                                                      | *              |
|                          | Размер модели     | • 0                   |      |                  | ~                       |                                                      |                |
| Ссылки                   |                   |                       |      |                  |                         |                                                      |                |
| Ссылки<br>Размер модели: | D1@Boxins3@_new_s | hara.Part             |      | /                | Выбер<br>необх<br>парам | инте размер модели,<br>одимо связать с эти<br>етром. | , который<br>м |

Рисунок 26 - Вказівка посилання на параметр (розмір) в моделі

| ременные                                                                                        | -                                                           | -   |               |                     |         |                                  | lare a |   |             | _     |
|-------------------------------------------------------------------------------------------------|-------------------------------------------------------------|-----|---------------|---------------------|---------|----------------------------------|--------|---|-------------|-------|
| D1@_new_shara                                                                                   | Диапасон при шаге                                           | ~   | Mec           | 1sma                | -       | Макс:                            | 2мм    | ÷ | War. 0.25mm |       |
| silat                                                                                           | Дискретные                                                  | ~   |               |                     |         |                                  |        |   |             | 100 H |
| sia2                                                                                            | Дискретные                                                  | *   |               |                     |         |                                  |        |   |             | 100 H |
|                                                                                                 | marker de Commerce Mary                                     |     |               |                     |         |                                  |        |   |             |       |
| Накмите здесь, ч<br>раничения                                                                   | imoosi ooqeesims Hep                                        | ¥.  |               |                     |         |                                  |        |   |             |       |
| Накмите здесь, ч<br>раничения<br>Напрякение14                                                   | Меньве чем                                                  | ~   | Maxo          | 250 H/ww*2          | A.V     | Исследование 🛩                   |        |   |             |       |
| Накмите збесь, ч<br>раничения<br>Напряжение14<br>Частотный9                                     | Меньве чем<br>Больве                                        | ~   | Макс<br>Минс  | 250 HAMM*2<br>70 Hz | 49 49   | Исследование ~<br>Исследование ~ |        |   |             |       |
| Накмите здесь, ч<br>раничения<br>Напряжение14<br>Частотный9<br>Накмите здесь, ч                 | Меньше чем<br>Больше<br>тобы добаецть Огр                   | ~ ~ | Marc<br>Mer   | 250 H/ww*2<br>70 Hz | 49.49   | Исследование ¥<br>Исследование ¥ |        |   |             |       |
| Нажмите здесь, ч<br>раничения<br>Напряжение14<br>Частотный9<br>Нажмите здесь, ч                 | Меньше чем<br>Больше<br>тобы добаешть Оар                   | *   | Maxe:<br>Mer  | 250 HAww*2<br>70 Hz | 4 2 4 2 | Исследование У<br>Исследование У |        |   |             |       |
| Накмите здесь, ч<br>раничения<br> Напряжение14<br> Частотный9<br>  Накмите здесь, ч<br>ли       | Мень ве чем<br>Боль ве<br>тобы добаешть Оде                 | ~   | Макс<br>Минс  | 250 HAmm*2<br>70 Hz | 4 2 4 2 | Исследование У<br>Исследование У |        |   |             |       |
| Накмите здесь, ч<br>раничения<br>Напряжение14<br>Частотный9<br>Накмите здесь, ч<br>ли<br>Масса8 | Меньае чем<br>Больае<br>тобы добаешть Оде<br>Минимизировать | ~   | Maxe:<br>Marc | 250 HAww*2<br>70 Hz | 4 4 4 4 | Исследование v<br>Исследование v |        |   |             |       |

Проснотр переменных Проснотр таблицы Проснотр результатов 📃 🔮 🤌 📊 7 из 7 сценарнев завершены успешно. Качество исследования проектирования: Высокое

5 🔮 🏓 🔒

| [             | [              | Текущая      | Начальная    | Оптимальная (2) | Сценарий 1   | Сценарий 2   | Сценарий 3    | Сценарий 4     | Сценарий 5   |
|---------------|----------------|--------------|--------------|-----------------|--------------|--------------|---------------|----------------|--------------|
| D1@_new_shara | 0              | 1100         | 1.654        | 1.25mm          | 1.666        | 1.25mm       | 1.5MM         | 1.75mm         | 2586         |
| silat         | 0              | 100 H        | 100 H        | 100 H           | 100 H        | 100 H        | 100 H         | 100 H          | 100 H        |
| sila2         | 0              | 100 H        | 100 H        | 100 H           | 100 H        | 100 H        | 100 H         | 100 H          | 100 H        |
| Напряжение14  | < 250 HAMM*2   | 336.11 HMM*2 | 336.11 Hhm/2 | 229.48 H/MM*2   | 335.11 HMM*2 | 229.48 HAM*2 | 195.38 H/mm*2 | 193.82 Hitem*2 | 193.1 H/mm*2 |
| Частотный9    | > 70 Hz        | 65.12175 Hz  | 65.12175 Hz  | 76.87328 Hz     | 65.12172 Hz  | 76.87328 Hz  | 85.22656 Hz   | 91.20531 Hz    | 95.33044 Hz  |
| Macca8        | Минимизировать | 1.106260     | 1.106260     | 1.110847        | 1.106280     | 1.110847     | 1.115417      | 1.119992       | 1.124571     |

Рисунок 28 - Хід і результати оптимізації

Проснотр результатов ования проектирования: Высокое

| щая  |     | Начальная     | Оптимал    | Отчет           | r                                    |                           | Сценарий 3    | Сценарий 4    | Сценарий 5   |
|------|-----|---------------|------------|-----------------|--------------------------------------|---------------------------|---------------|---------------|--------------|
|      | *   | 1мм           | 1.25MM     | Генер-<br>иссле | ация отчета Word<br>дования проектир | і для текущего<br>ювания. | 1.5MM         | 1.75mm        | 2мм          |
|      | * * | 100 H         | 100 H      |                 | 100 H                                | 100 H                     | 100 H         | 100 H         | 100 H        |
|      | * * | 100 H         | 100 H      |                 | 100 H                                | 100 H                     | 100 H         | 100 H         | 100 H        |
| MM^2 |     | 336.11 H/MM^2 | 229.48 H/m | м^2             | 336.11 H/mm^2                        | 229.48 H/MM^2             | 195.38 H/MM^2 | 193.82 H/mm^2 | 193.1 H/MM^2 |
| Hz   |     | 65.12175 Hz   | 76.87328 H | z               | 65.12172 Hz                          | 76.87328 Hz               | 85.22656 Hz   | 91.20531 Hz   | 95.33044 Hz  |
|      |     | 1.106280      | 1.110847   |                 | 1.106280                             | 1.110847                  | 1.115417      | 1.119992      | 1.124571     |

Рисунок 29 - Перехід до формування звіту

## Висновки:

- 1. У заданих умовах проведені дослідження прочностных і частотних властивостей кін- струкции автомобіля-робота, визначені базові значення властивостей конструкції.
- 2. Здійснена оптимізація маси конструкції для заданих обмежень по макси- мальному напрузі і першій частоті в діапазоні зміни товщини пружної мембрани 1.2 мм.

## ЗАВДАННЯ

- 1. В умовах розглянутого прикладу вирішити завдання оптимізації для виробу при зміні міжосьової відстані балансира в діапазоні 100.140 мм.
- 2. Скласти звіт за результатами рішення задачі оптимізації.

| Текущий фор                                                                                                    | мат отчета:                                       | Формат исследования проектирования |
|----------------------------------------------------------------------------------------------------|---------------------------------------------------|------------------------------------|
| Разделы отче                                                                                                    | ета:                                              | Параметры разделов                 |
| / Описание                                                                                                    |                                                   | Описание:                          |
| <ul> <li>Допущения</li> <li>Информация о м</li> <li>Свойства исслед</li> <li>Единицы измере</li> <li>Настройка иссле</li> <li>Результаты иссл</li> <li>Вывод</li> <li>Приложение</li> </ul> | одели<br>ования<br>ния<br>дования про<br>едования |                                    |
| Данные заголовка<br>Создатель:                                                                                                    | 1                                                 |                                    |
|                                                                                                    |                                                   |                                    |
|                                                                                                    |                                                   |                                    |
|                                                                                                    |                                                   |                                    |
| Адрес:                                                                                                    |                                                   |                                    |
| 🗖 Телефон:                                                                                                    |                                                   | 🗖 Факс:                            |
| Параметры публик                                                                                                    | ации отчета                                       |                                    |
| Путь отчета:                                                                                                    | C:\lw_7_m                                         | nts                                |
| Имя документа:                                                                                                    | Оптимиза                                          | ация автомобиля-робота             |
| 💟 Отобразит                                                                                                    | ь отчет при і                                     | публикации                         |
|                                                                                                    | 12M 41                                            |                                    |

Рисунок 30 - Панель формування змісту звіту

## КОНТРОЛЬНІ ПИТАННЯ

- 1. Поняття комплексної оптимізації.
- 2. Можливості модуля SolidWorks Simulation.
- 3. Необхідні умови для вирішення завдань оптимізації з використанням модуля SolidWorks Simulation.
- 4. Порядок завдання мети проекту.
- 5. Порядок завдання інтервалів варіювання параметрів, що оптимізуються.
- 6. Порядок завдання обмежень.
- 7. Який варіант рішення є доцільним з технологічної точки зору.
- 8. Які з параметрів найбільшою мірою роблять вплив на результат рішення завдання.
- 9. Позитивні моменти роботи в модулі SolidWorks Simulation.

## ЛАБОРАТОРНА РОБОТА 5

# Дослідження конструкції в системі SolidWorks FlowSimulation. Внутрішня течія

## Мета роботи :

• формування і вдосконалення практичних навичок дослідження автотракторної техніки в середовищі SolidWorks Flow Simulation;

#### **ДОВІДКА**

В процесі руху автомобіль випробовує дію набігаючого потоку віз- духу, при цьому частина цього потоку використовується для охолодження систем автомобіля - ра- диатора, двигуна, гальмівних елементів, салону і тому подібне

Рух повітряного потоку в підкапотному просторі організовується визначений- ным чином, що забезпечує раціональне обтікання розміщених тут елементів ав- томобиля.

Для оцінки аеродинамічних властивостей автомобіля проводять натурні, модельні фізичні експерименти, чисельне експериментування проводять в сучасних сре- дах інженерного аналізу.

Одним з інструментів аналізу течій рідин і газів є SolidWorks Flow Simulation. Порядок дослідження аеродинамічних властивостей автомобіля в цьому середовищі может включати:

- завдання оцінки внутрішньої течії (Internal);
- завдання оцінки зовнішньої течії (External);
- завдання комплексної оцінки внутрішнього і зовнішнього течій (External).

В основному порядок досліджень зберігається для усіх типів, відрізняючись очевидними нюансами, обумовленими фізичною природою досліджуваної ситуації.

Порядок дослідження внутрішньої течії розглянемо на прикладі оцінки характери- стик потоку повітря в просторі корпусу спортивного автомобіля.

#### ПРИКЛАД

#### Постановка завдання

Визначити траєкторію і швидкість потоку повітря в просторі корпусу спортивного автомобіля (Рисунок 1), швидкість, тиски і температуру в заданій точці пространст-ва, побудувати епюри основних характеристик процесу для наступних умов:

- координати точки 1: X = 4,5 м, Y = 0 м, Z = 0,64 м;
- швидкість руху автомобіля 324 км/год;
- атмосферні умови норма.

#### <u>Методичні аспекти.</u>

- 1. У майстрові побудови вказуємо тип завдання Internal (Рисунок 2)
- 2. Будуємо область дослідження (Рисунок 3).
- 3. Задаємо меті дослідження (Рисунок 4).
- 4. Реалізуємо розрахунок характеристик процесу.
- 5. Проводимо побудову епюр.

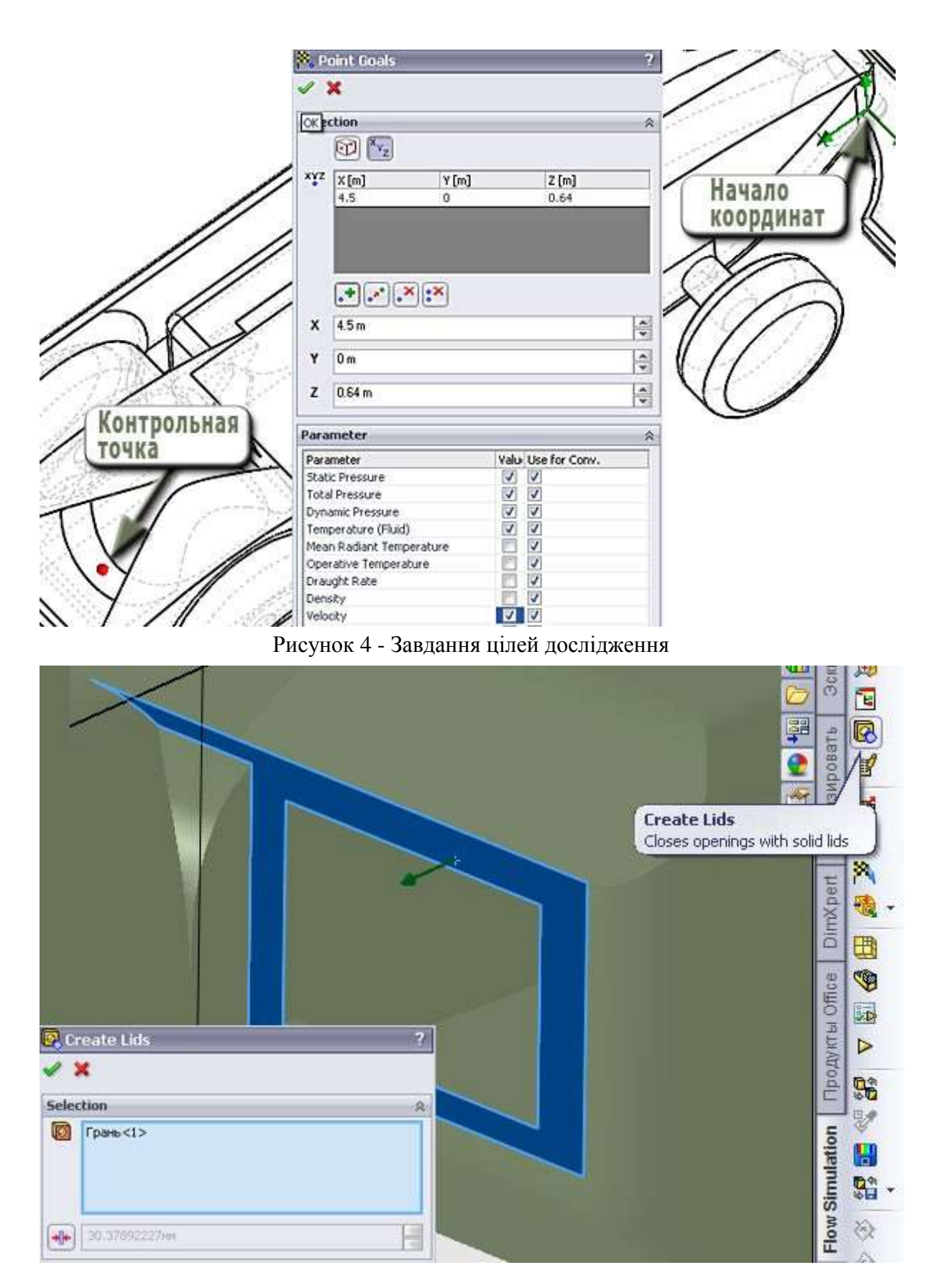

Рисунок 5 - Установка заглушок вхідних каналів потоку

Аналогічним чином вказуємо другий канал входу. Ці операції можна объеди- нят, якщо характеристики потоків для обох каналів однакові.

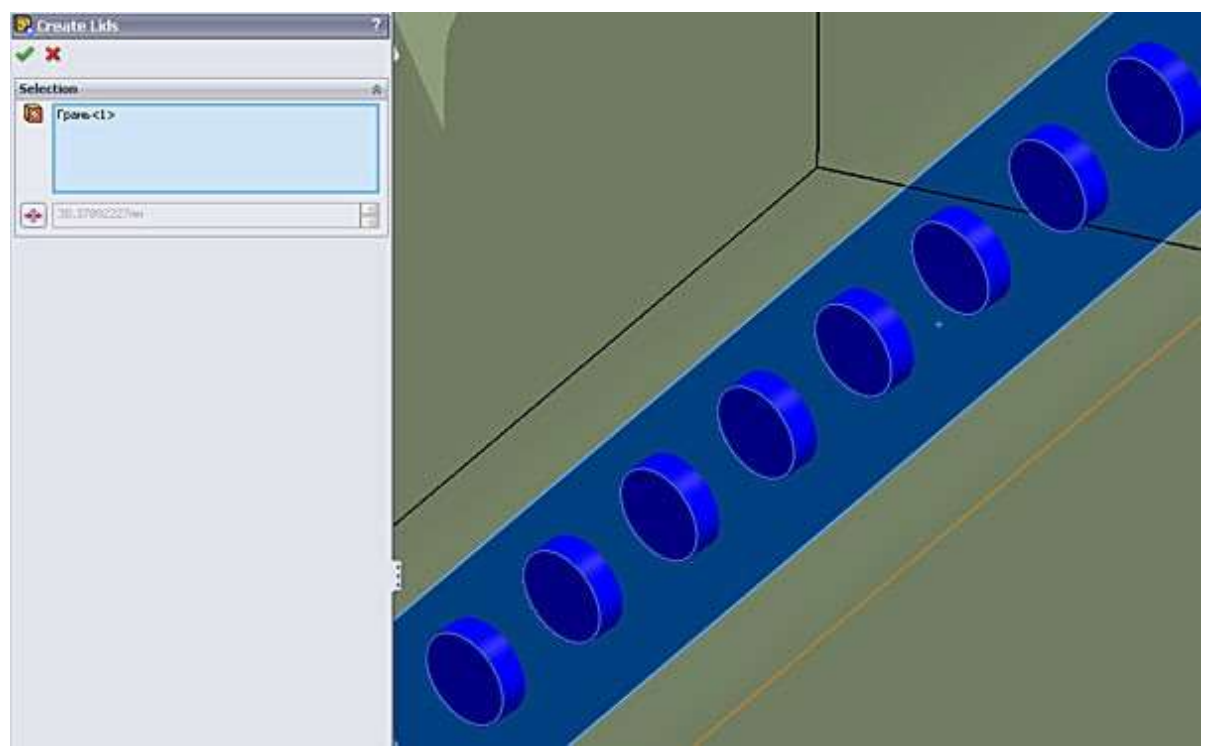

Рисунок 6 - Установка заглушок вихідних каналів потоку

Далі слід вказати характеристики - граничні умови (Рисунок 7) вхідного потоку (Рисунок 8) і характеристики на виході (Рисунок 9).

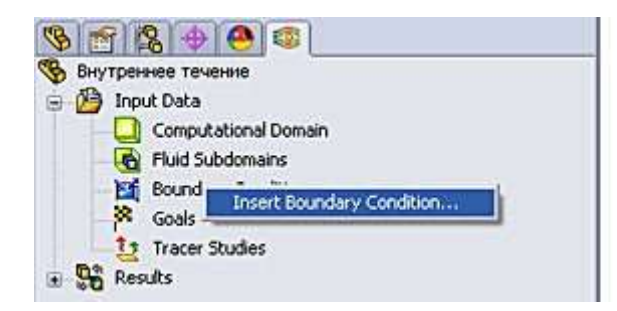

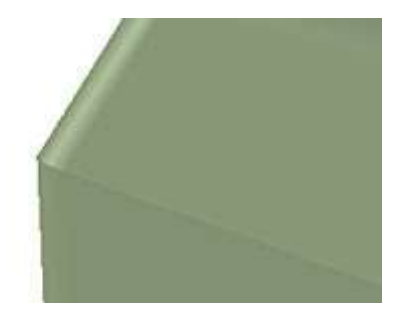

Рисунок 7 - Активація панелі формування граничних умов

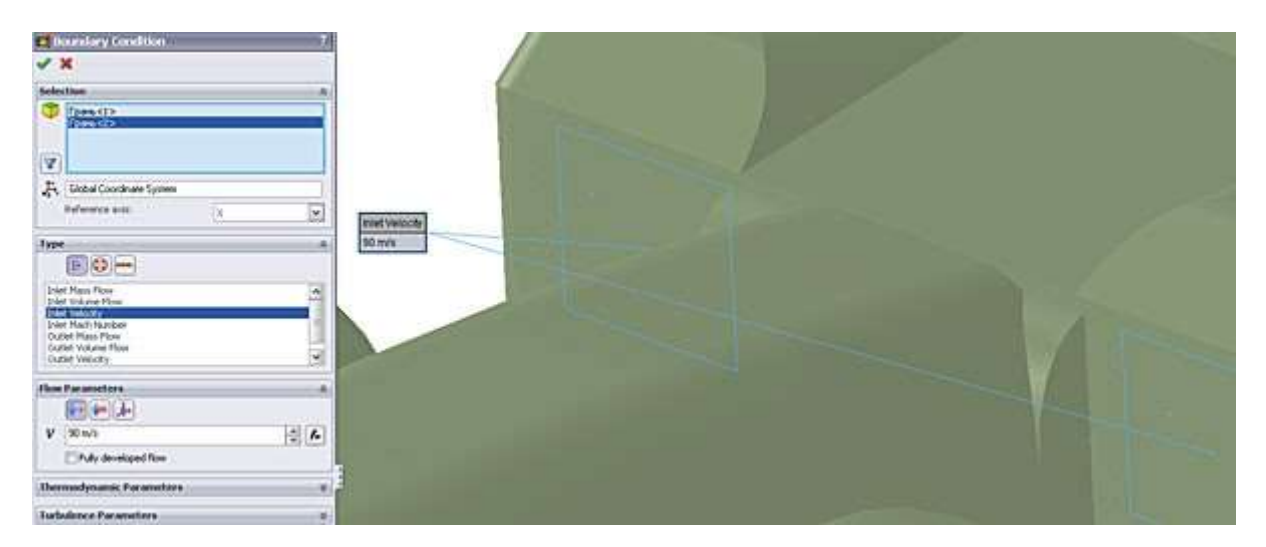

Рисунок 8 - Формування граничних умов входу (швидкість потоку V = 90 м/c)

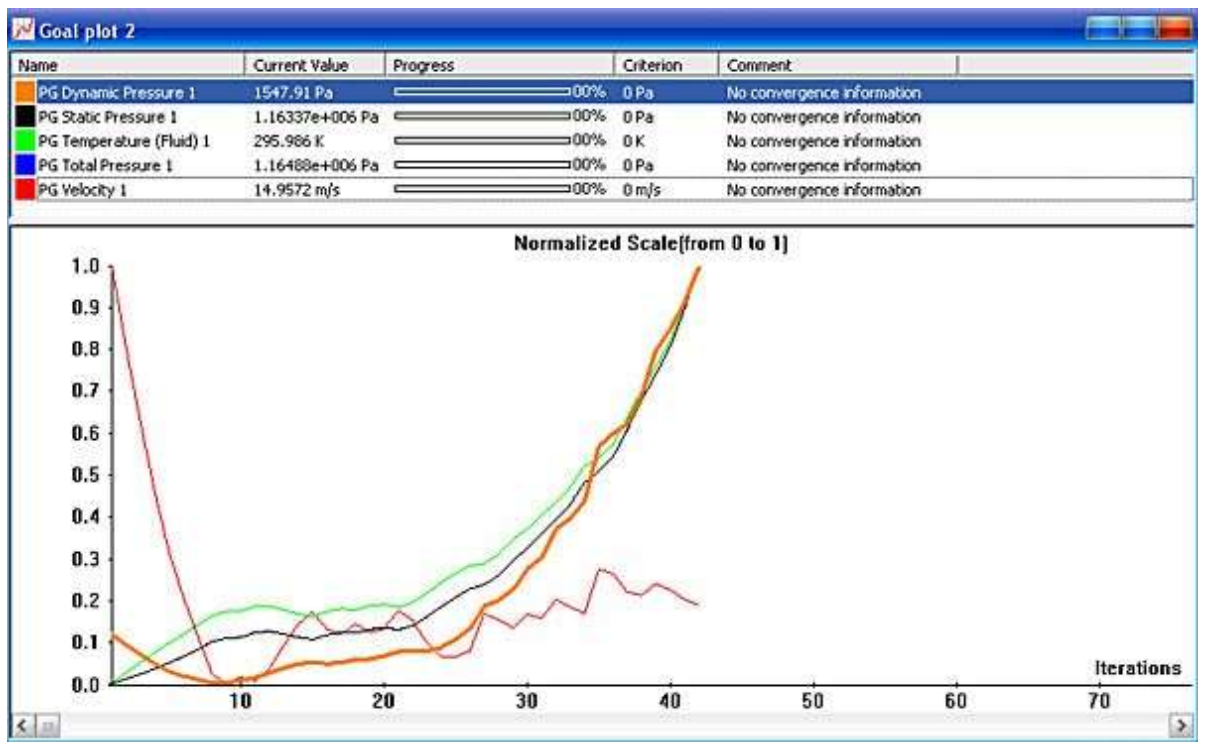

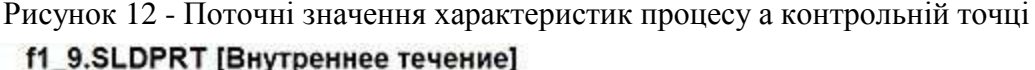

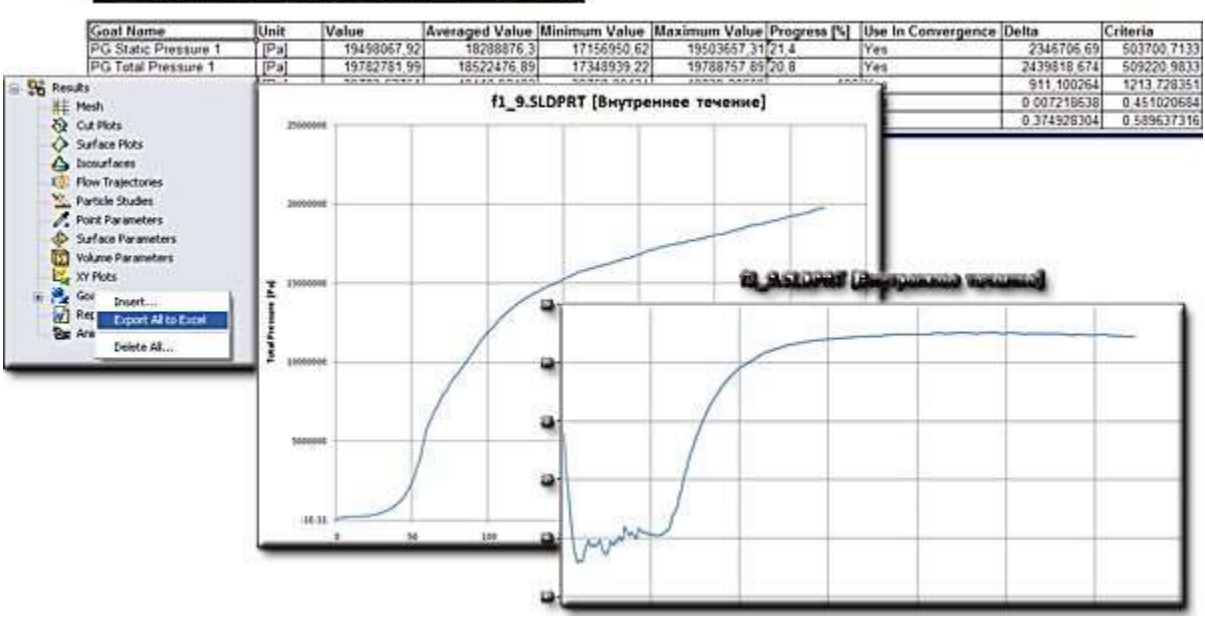

Рисунок 13 - Активація додатка MS Excel, побудова графіків характеристик процесу в контрольній точці

Експорт результатів розрахунків для контрольної точки в додаток MS Excel обеспечивает детальну оцінку усіх зареєстрованих характеристик залежно від номера ітерації або від реального часу процесу. На малюнку 13 показані графіки зміни температури і швидкості потоку в контрольній точці.

На малюнках 14, 19 показані епюри швидкості потоку у внутрішній порожнині автомобіля, що забезпечують візуальний аналіз його напрямів і інтенсивності.

На малюнку 20 показана епюра температури повітря на поверхні з вихідними каналами.

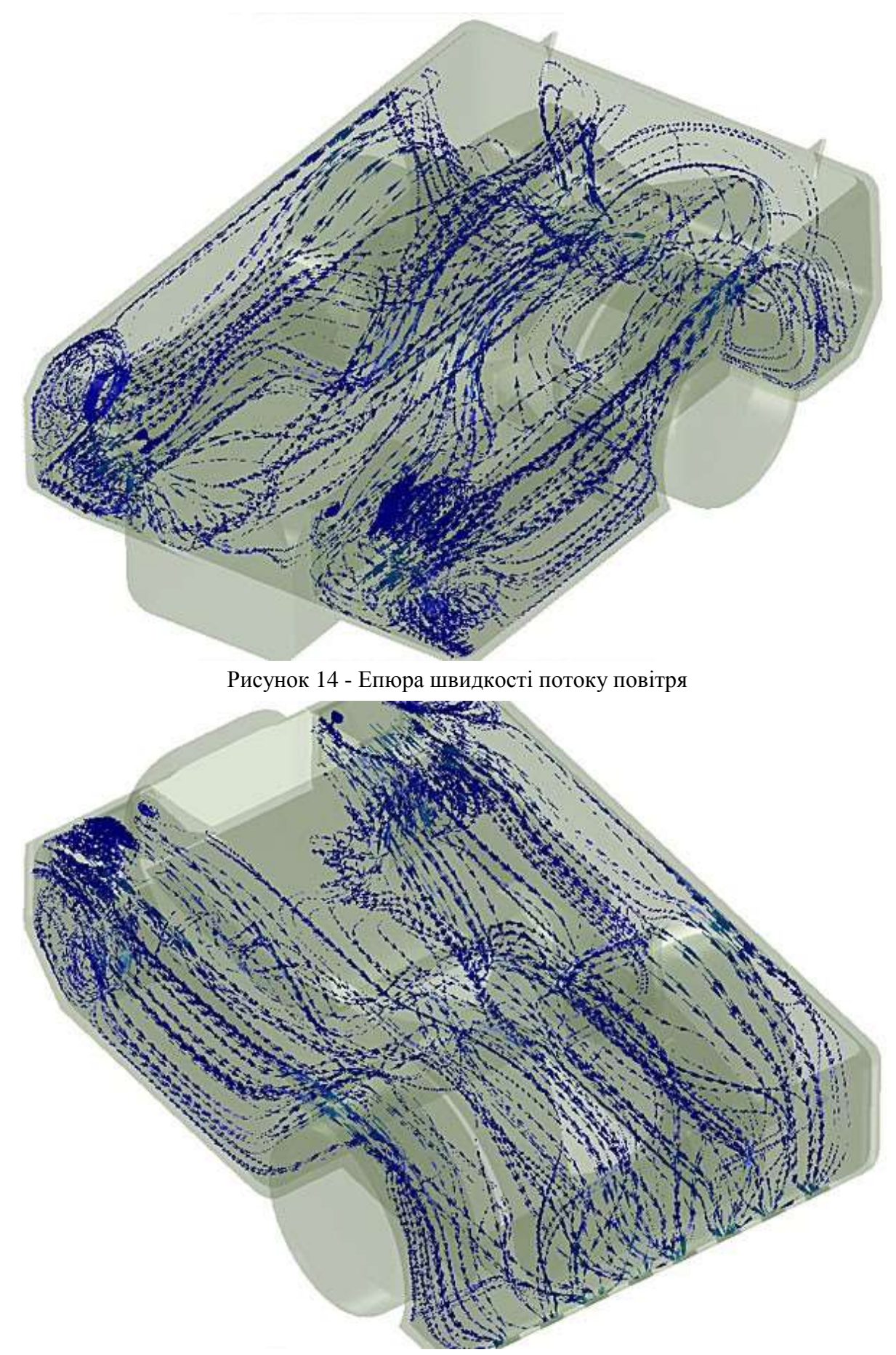

Рисунок 15 - Епюра швидкості потоку повітря

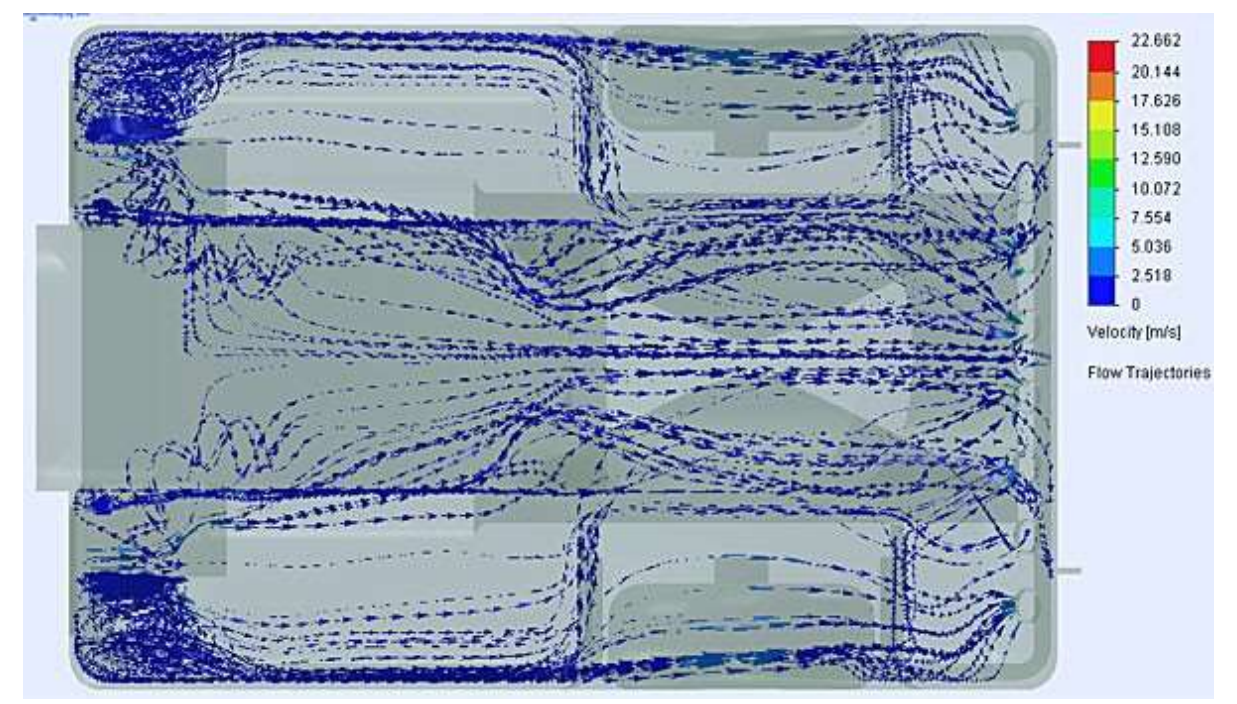

Рисунок 16 - Епюра швидкості потоку повітря

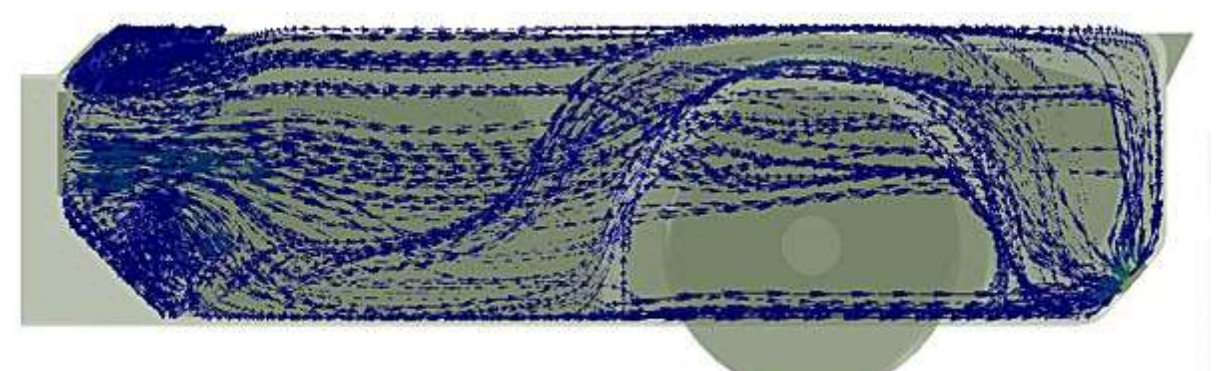

Рисунок 17 - Епюра швидкості потоку повітря

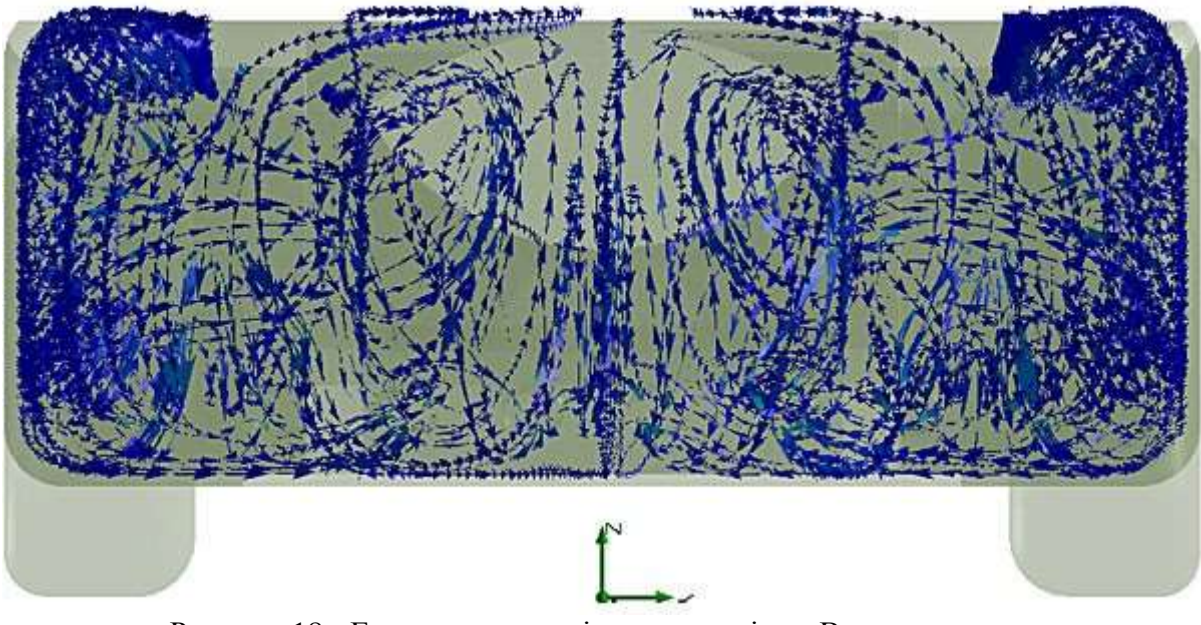

Рисунок 18 - Епюра швидкості потоку повітря. Вигляд спереду

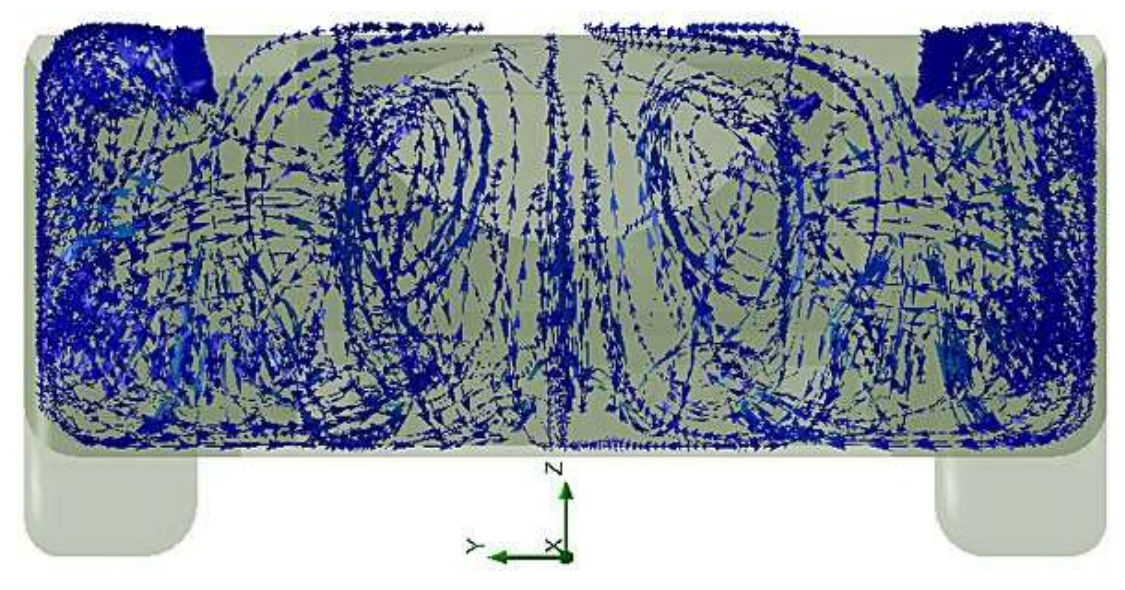

Рисунок 19 - Епюра швидкості потоку повітря. Вигляд ззаду

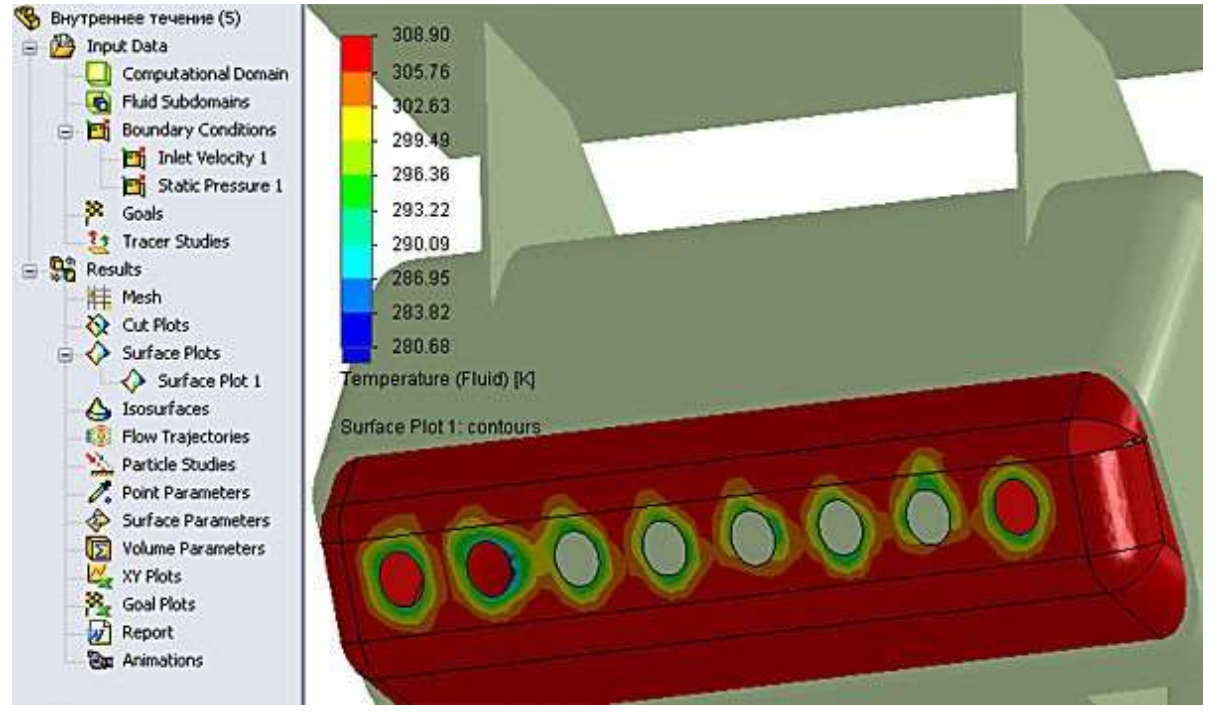

Рисунок 20 - Епюра температури повітря на поверхні з вихідними каналами У програмі є можливість налаштування властивостей інформаційної шкали. Ля цього досить клацнути правою кнопкою миші в полі шкали (Рисунок 21)

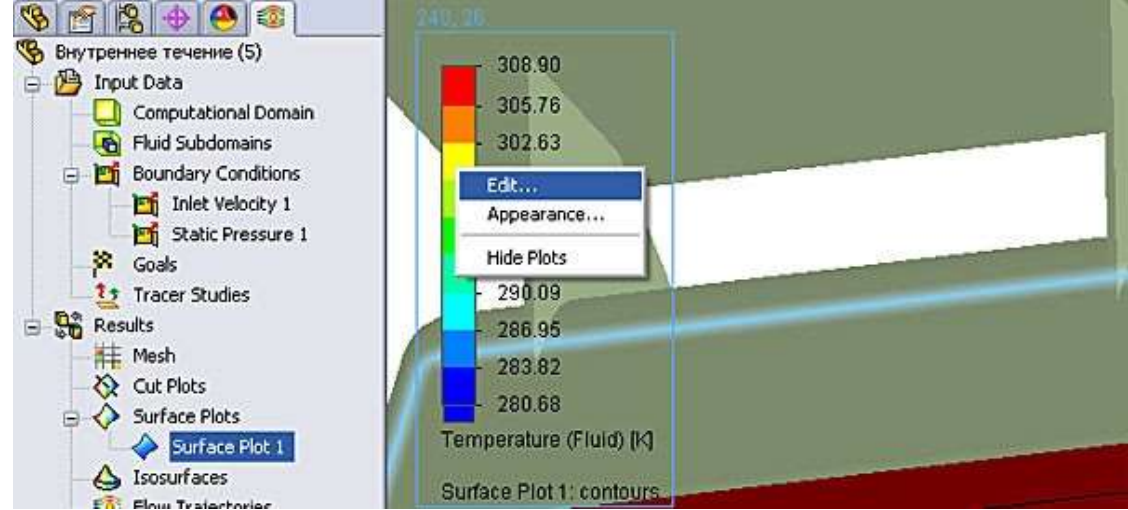

Рисунок 21 - Активація панелі властивостей інформаційної шкали

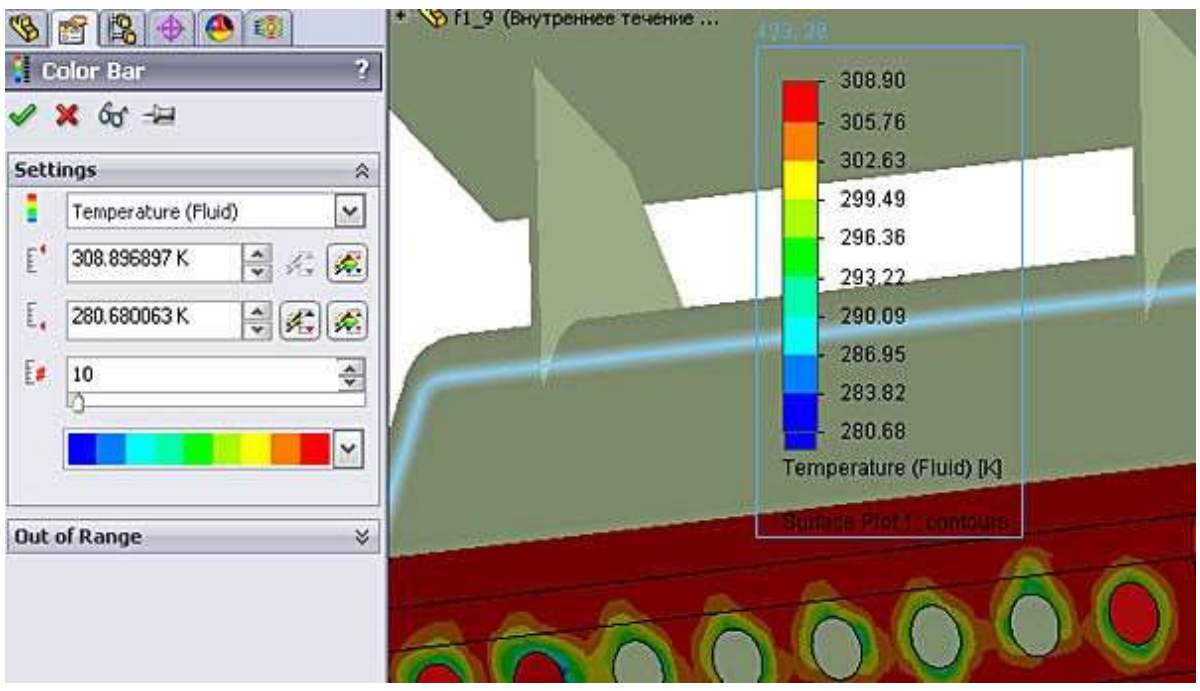

Рисунок 22 - Налаштування діапазону індикації і кроку кольору

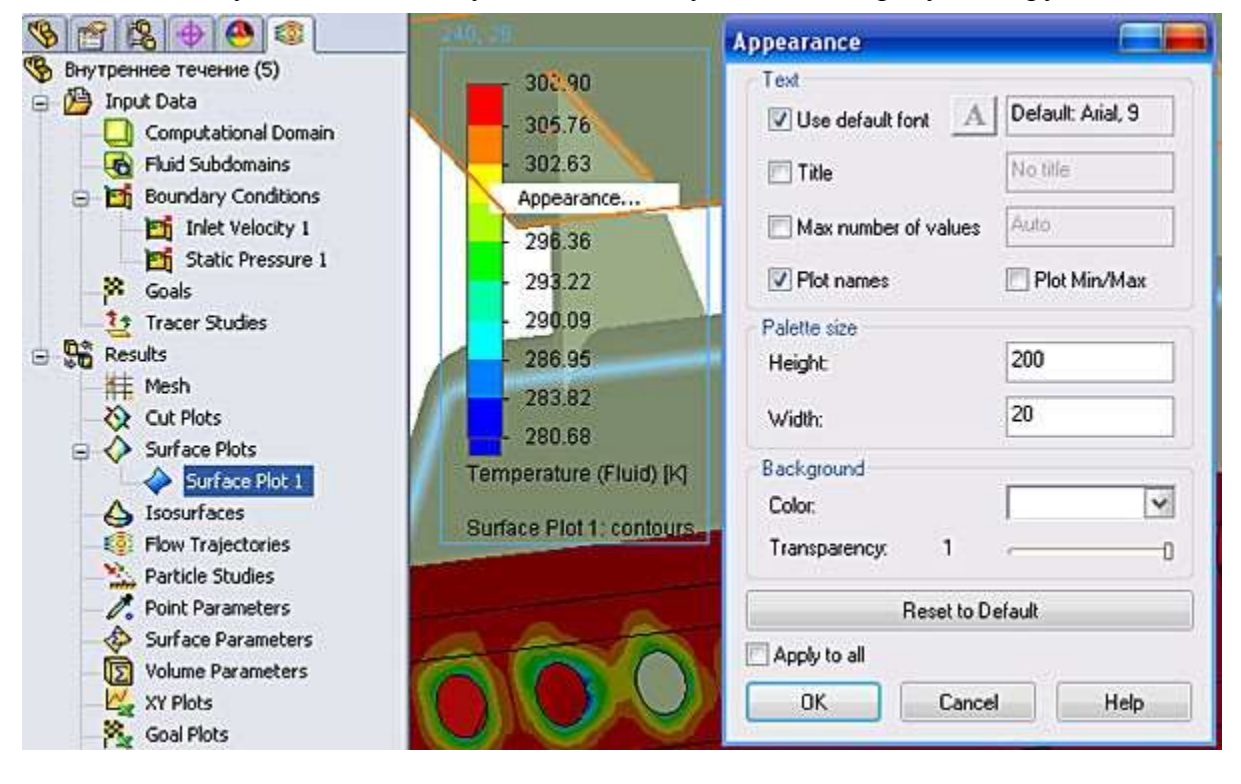

Рисунок 23 - Налаштування установок виду інформаційної шкали

Програма забезпечує побудову графіків зміни характеристик процесу для будьякого елементу конструкції. На малюнку 24 показано завдання графіків зміни властивостей потоку по довжині кромки центрального каналу, а на малюнках 25, 26, 27 пред- ставление результатів в MS Excel.

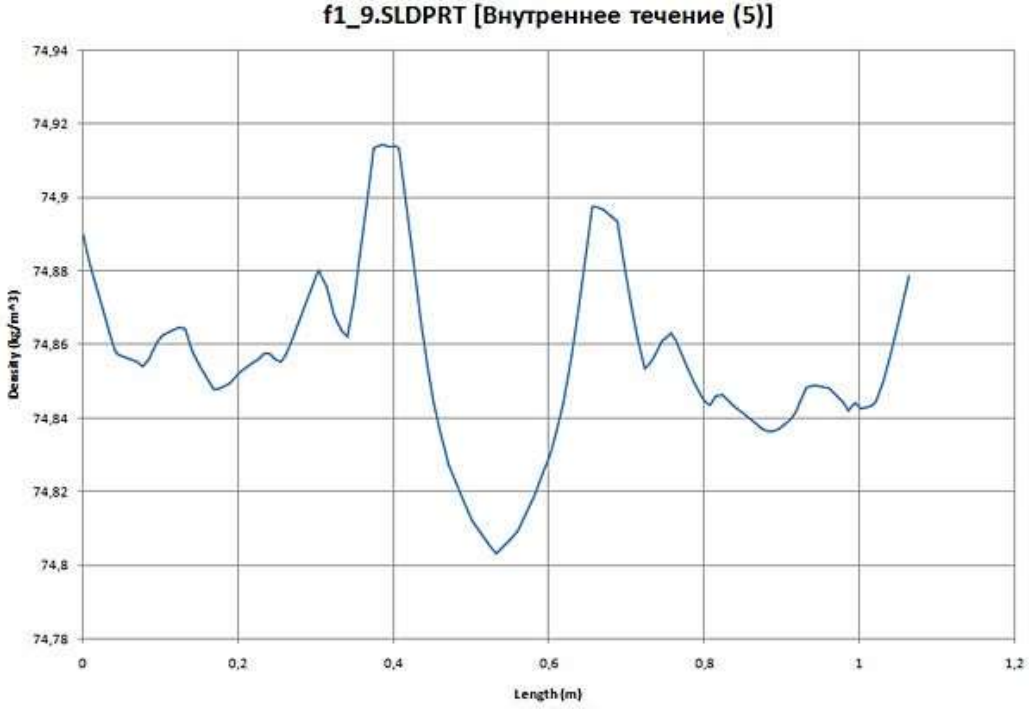

Рисунок 27 - Зміна щільності повітря по довжині кромки

#### Висновки:

- 1. Поставлено і вирішено завдання моделювання внутрішньої течії для заданих умов дослідження.
- 2. Отримані результати дослідження, що описують зміну характеристик потоку повітря.

#### ЗАВДАННЯ

- 1. В умовах прикладу провести дослідження характеристик повітряного потоку при швидкості руху автомобіля V = 230,4 км/чс.
- 2. Скласти звіт за результатами дослідження

## КОНТРОЛЬНІ ПИТАННЯ

- 1. Призначення модуля SolidWorks Flow Simulation.
- 2. Можливості модулів SolidWorks Flow Simulation по дослідженню внутрішніх тічений в процесі проектування виробів автомобілебудування.
- 3. Необхідні умови для вирішення завдань дослідження з використанням модуля SolidWorks Flow Simulation.
- 4. Порядок формування проекту.
- 5. Завдання цілей дослідження.
- 6. Налаштування області дослідження.
- 7. Налаштування візуалізації результатів дослідження.
- 8. Позитивні моменти роботи в модулі SolidWorks Flow Simulation.

1. Іванюк Н.І. Моделювання об'єктів нафтогазового комплексу: лабораторний практикум. – Івано-Франківськ: ІФНТУНГ, 2013. – 35 с.

2. Мислюк М.А. Моделювання явищ і процесів у нафтогазопромисловій справі : Підручник / М.А. Мислюк, Ю.О. Зарубін. - Івано-Франківськ : Екор, 1999. – 494 с.

3. Білецький В.С. Моделювання у нафтогазовій інженерії : навч. посібник / В.С. Білецький ; Нац. техн. ун-т "Харків. політехн. ін-т". – Львів : Новий Світ – 2000, 2021. – 306 с.

4. Справочна система SolidWorks.

5. Стеценко І.В. Моделювання систем. М-во освіти і науки України, Черкас. держ. технол. ун-т. – Черкаси : ЧДТУ, 2010. – 399 с/